# cisco.

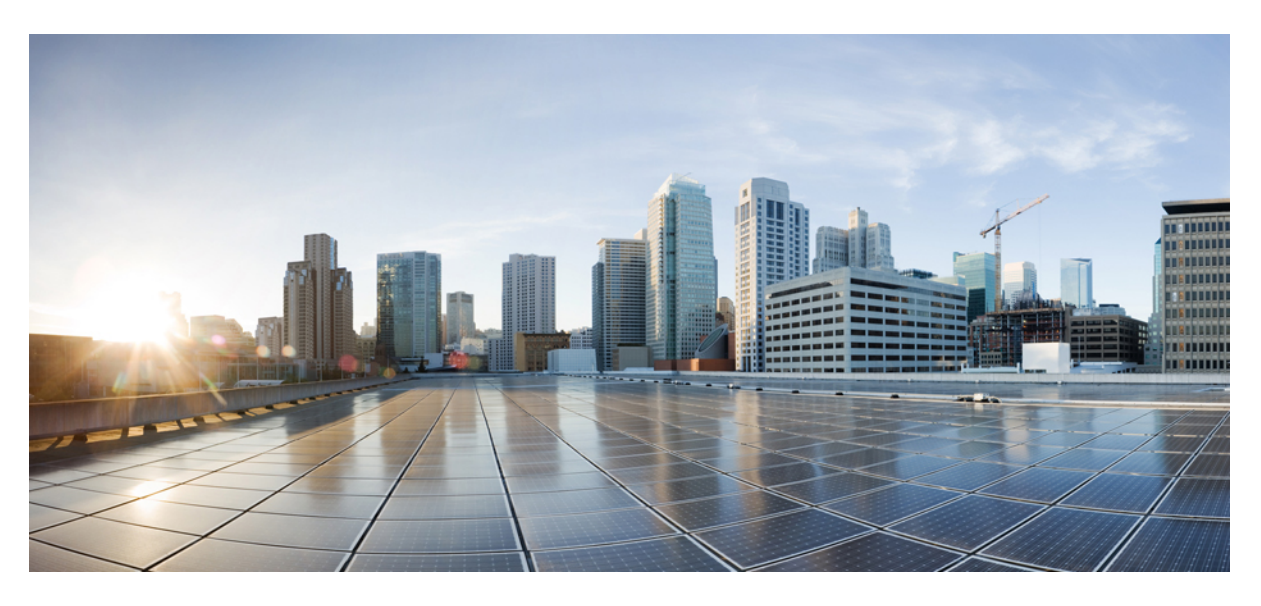

### **Cisco Secure Workload Migration Guide**

First Published: 2024-02-07

### **Americas Headquarters**

Cisco Systems, Inc. 170 West Tasman Drive San Jose, CA 95134-1706 USA http://www.cisco.com Tel: 408 526-4000 800 553-NETS (6387) Fax: 408 527-0883 THE SPECIFICATIONS AND INFORMATION REGARDING THE PRODUCTS IN THIS MANUAL ARE SUBJECT TO CHANGE WITHOUT NOTICE. ALL STATEMENTS, INFORMATION, AND RECOMMENDATIONS IN THIS MANUAL ARE BELIEVED TO BE ACCURATE BUT ARE PRESENTED WITHOUT WARRANTY OF ANY KIND, EXPRESS OR IMPLIED. USERS MUST TAKE FULL RESPONSIBILITY FOR THEIR APPLICATION OF ANY PRODUCTS.

THE SOFTWARE LICENSE AND LIMITED WARRANTY FOR THE ACCOMPANYING PRODUCT ARE SET FORTH IN THE INFORMATION PACKET THAT SHIPPED WITH THE PRODUCT AND ARE INCORPORATED HEREIN BY THIS REFERENCE. IF YOU ARE UNABLE TO LOCATE THE SOFTWARE LICENSE OR LIMITED WARRANTY, CONTACT YOUR CISCO REPRESENTATIVE FOR A COPY.

The Cisco implementation of TCP header compression is an adaptation of a program developed by the University of California, Berkeley (UCB) as part of UCB's public domain version of the UNIX operating system. All rights reserved. Copyright © 1981, Regents of the University of California.

NOTWITHSTANDING ANY OTHER WARRANTY HEREIN, ALL DOCUMENT FILES AND SOFTWARE OF THESE SUPPLIERS ARE PROVIDED "AS IS" WITH ALL FAULTS. CISCO AND THE ABOVE-NAMED SUPPLIERS DISCLAIM ALL WARRANTIES, EXPRESSED OR IMPLIED, INCLUDING, WITHOUT LIMITATION, THOSE OF MERCHANTABILITY, FITNESS FOR A PARTICULAR PURPOSE AND NONINFRINGEMENT OR ARISING FROM A COURSE OF DEALING, USAGE, OR TRADE PRACTICE.

IN NO EVENT SHALL CISCO OR ITS SUPPLIERS BE LIABLE FOR ANY INDIRECT, SPECIAL, CONSEQUENTIAL, OR INCIDENTAL DAMAGES, INCLUDING, WITHOUT LIMITATION, LOST PROFITS OR LOSS OR DAMAGE TO DATA ARISING OUT OF THE USE OR INABILITY TO USE THIS MANUAL, EVEN IF CISCO OR ITS SUPPLIERS HAVE BEEN ADVISED OF THE POSSIBILITY OF SUCH DAMAGES.

Any Internet Protocol (IP) addresses and phone numbers used in this document are not intended to be actual addresses and phone numbers. Any examples, command display output, network topology diagrams, and other figures included in the document are shown for illustrative purposes only. Any use of actual IP addresses or phone numbers in illustrative content is unintentional and coincidental.

All printed copies and duplicate soft copies of this document are considered uncontrolled. See the current online version for the latest version.

Cisco has more than 200 offices worldwide. Addresses and phone numbers are listed on the Cisco website at www.cisco.com/go/offices.

Cisco and the Cisco logo are trademarks or registered trademarks of Cisco and/or its affiliates in the U.S. and other countries. To view a list of Cisco trademarks, go to this URL: https://www.cisco.com/c/en/us/about/legal/trademarks.html. Third-party trademarks mentioned are the property of their respective owners. The use of the word partner does not imply a partnership relationship between Cisco and any other company. (1721R)

© 2024 Cisco Systems, Inc. All rights reserved.

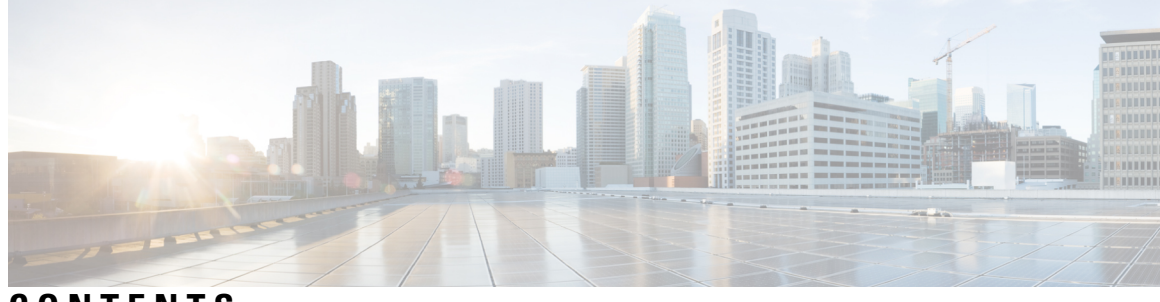

CONTENTS

| CHAPTER 1 | About This Document 1                                                    |
|-----------|--------------------------------------------------------------------------|
|           | Overview of the User Configuration Migration Process 1                   |
|           | Target Audience 1                                                        |
|           | New and Changed Information 2                                            |
| CHAPTER 2 | Secure Workload On-Premises Cluster to SaaS Migration 3                  |
|           | Overview of Data Migration from On-Premises Cluster to SaaS Deployment 3 |
|           | End-to-End Migration Workflow 4                                          |
|           | Assumptions 5                                                            |
|           | Prepare for Migration 5                                                  |
|           | Migrate Configuration Components Using Scripts 7                         |
|           | Migrate Configurations and Software Agents <b>10</b>                     |
|           | Migrate Configurations 10                                                |
|           | Migrate Software Agents 12                                               |
|           | Post-Migration Validation 13                                             |
| CHAPTER 3 | Secure Workload Cluster to Cluster Migration 15                          |
|           | Overview of Cluster to Cluster Migration 15                              |
|           | End-to-End Migration Workflow 15                                         |
|           | Prepare for Cluster to Cluster Migration 17                              |
|           | Prerequisites for the Primary and Standby Clusters 17                    |
|           | Primary Cluster Configurations 20                                        |
|           | Standby Cluster Configuration <b>21</b>                                  |
|           | Pre-Restore Validation 23                                                |
|           | Cluster Data on the Standby Cluster 24                                   |
|           | Prefetch Cluster Data 25                                                 |

Cluster Data on the Standby Cluster 25 Post-Restore and Pre-DNS Flip Validations 27 Flip DNS 28 Post DNS Flip Validation 29 Data Migration Validation 30 Storage Validation 30 Cluster Configuration Validation 32 Stop Services on the Primary Cluster 34 Connector and External Orchestrator Functional Validation 35 Data Flow Validation 37 Sensor Information Validation 40 Troubleshooting: Data Backup and Restore 40

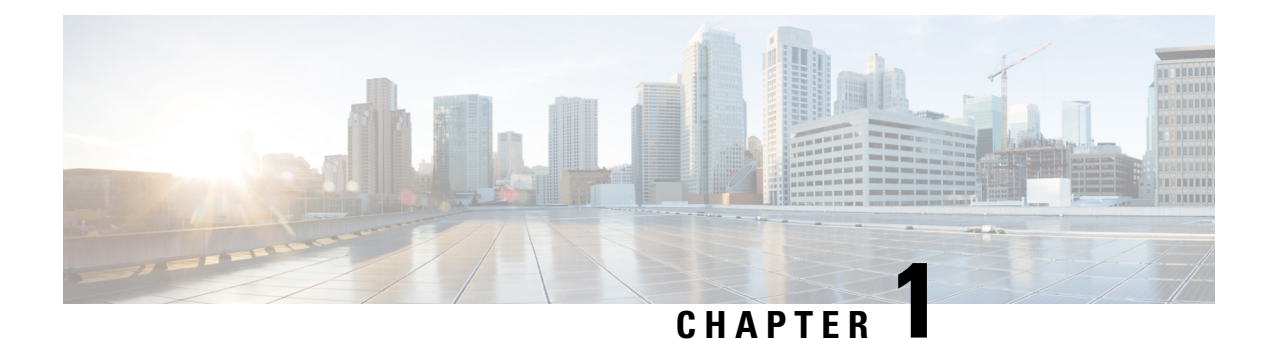

# About This Document

This document provides guidance for Cisco Secure Workload customers while transitioning from one deployment model to another such as migrating from an on-premises appliance form factors (39RU, 8RU) to a Software as a Service (SaaS) model.

This document serves as a guide to assist in understanding the benefits and considerations that are associated with each deployment model. For instance, in a SaaS model, you have the advantages of a flexible pricing model, low cost of ownership, and no physical installation of hardware (the ownership and management of the infrastructure lies with us) for deploying a SaaS model. The guidelines therefore enable you to take advantage of the various deployment models that are offered and make informed decisions about your Secure Workload deployment.

This chapter contains the following sections:

- Overview of the User Configuration Migration Process, on page 1
- Target Audience, on page 1
- New and Changed Information, on page 2

# **Overview of the User Configuration Migration Process**

This document provides information about the deployment models, details of the migration paths, and the migration process to execute and to verify a successful migration. The document also includes the best practices used for deploying and managing Cisco Secure Workload.

The user configuration migration process includes the following scenarios:

- On-premises appliance form factors (39RU, 8RU, and Virtual) to a SaaS model
- SaaS to on-premises appliance form factors (39RU, 8RU, and Virtual)
- SaaS tenant to another SaaS tenant
- On-premises appliance form factors (39RU, 8RU) to another on-premises appliance form factors (39RU, 8RU)

# **Target Audience**

This document is for those who help build the workflow for migrating from one tenant to another within Cisco Secure Workload:

- · Channel Partners and delivery teams
- Cisco Customer Experience (CX) teams
- Cisco Technical Solution Architects
- Cisco Technical Assistance Center teams

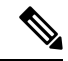

Note

We offer training programs and workshops to help individuals and teams gain the necessary knowledge and skills for identifying and implementing the necessary configurations and actions within the Cisco Secure Workload environment.

# **New and Changed Information**

#### Table 1: Changes in This Document

| Change                                                                                                    | Chapter                                                  | Date       |
|----------------------------------------------------------------------------------------------------|----------------------------------------------------------|------------|
| The On-premises Cluster to SaaS<br>Migration document will<br>henceforth be maintained in the<br><i>Cisco Secure Workload Migration</i><br><i>Guide</i> . | Secure Workload On-Premises<br>Cluster to SaaS Migration | 07-02-2024 |
| First published.                                                                                                    | Secure Workload Cluster to Cluster<br>Migration          | 07-02-2024 |

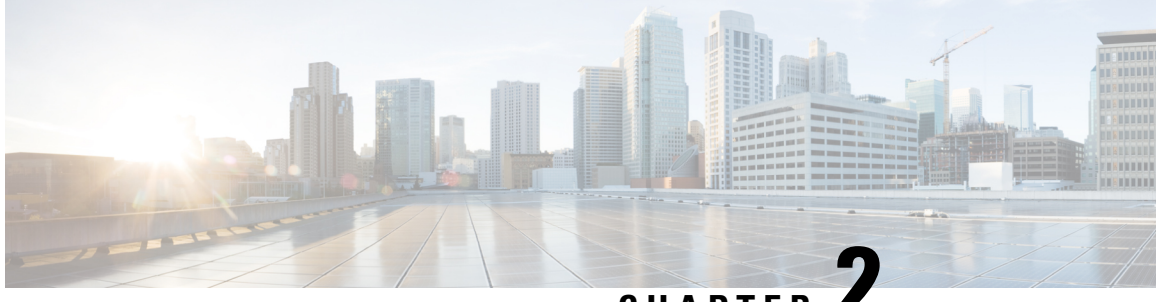

# CHAPTER 4

# Secure Workload On-Premises Cluster to SaaS Migration

This chapter focuses on Secure Workload on-premises cluster migration to Secure Workload SaaS deployment. In this scenario, each on-premises cluster tenant is migrated to a dedicated tenant on the SaaS. If the on-premises appliance has multiple tenants, migrate each tenant to a corresponding dedicated tenant on the SaaS so that each migrated new SaaS tenant is therefore accessible using a unique URL.

This chapter contains the following sections:

- Overview of Data Migration from On-Premises Cluster to SaaS Deployment, on page 3
- End-to-End Migration Workflow, on page 4
- Assumptions, on page 5
- Prepare for Migration, on page 5
- Migrate Configuration Components Using Scripts, on page 7
- Migrate Configurations and Software Agents, on page 10
- Post-Migration Validation, on page 13

# Overview of Data Migration from On-Premises Cluster to SaaS Deployment

When migrating data from an on-premises cluster to a SaaS deployment in Secure Workload, use APIs to automate the migration process; however, you will require manual configurations for certificates and keys for Orchestrators, Connectors, Virtual Appliances and User Accounts. While migrating user accounts, users must reset their passwords on the new Cisco Secure Workload instance.

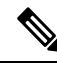

Note

Configuration data, flow data, audit logs, conversations, and ADM history are not a part of this migration.

# **End-to-End Migration Workflow**

To ensure a smooth migration, follow the following end-to-end workflow that outlines the necessary steps for migrating data and configurations from an on-premise appliance to a SaaS deployment. It is important to complete each step sequentially to maximize the migration activity.

Figure 1: Prepare for Migration

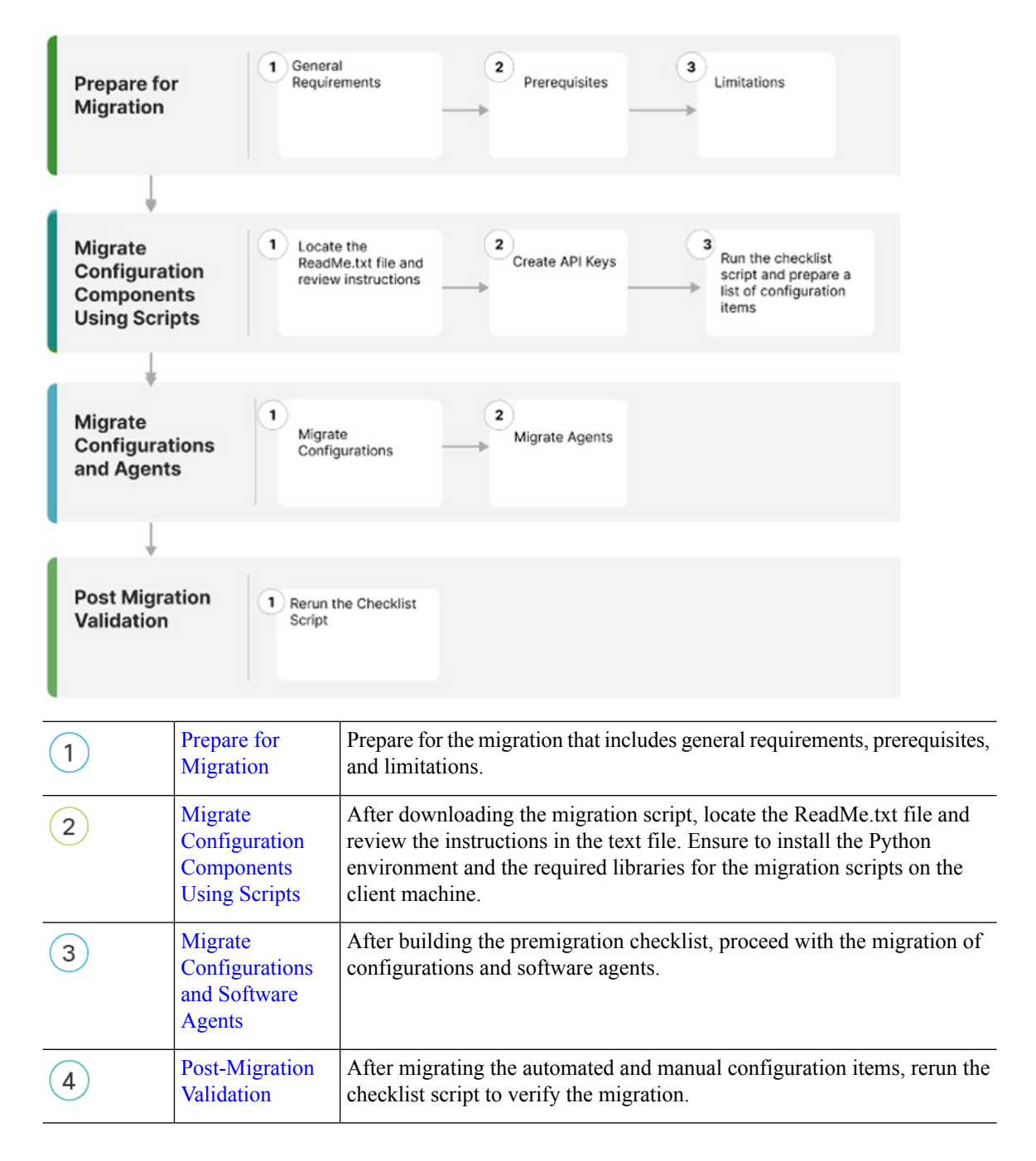

### Assumptions

This document assumes familiarity with the Cisco Secure Workload solution and provides other assumptions that are related to the migration process. These assumptions include:

- If there is an on-premises cluster, which is involved in the migration process, then it either has a single tenant or each tenant on the on-premises cluster is migrated to a dedicated SaaS tenant separately.
- Appropriate licenses are available on the destination tenant, and Admin access is available for the SaaS migration.
- No configuration changes on the on-premises cluster environment during the migration period.
- Frozen configuration changes on the on-premises cluster environment for the time period of migration...
- On-premises appliances and services are working as expected and are healthy.
- Ensure that there are no critical or warning level alerts from the on-premises appliances.
- As of release 3.8 the following features are deprecated:
  - Hardware sensors and universal agents.
  - Data Platform Tetration Lookout Apps (Organize > Look Out)
  - Dashboard Flows (Investigate > Traffic Dashboard).
  - Performance Dashboard (Investigate > Performance Dashboard).
  - Neighborhood App (Investigate > Neighborhood).
  - Policy chord view within Workspace.

# **Prepare for Migration**

#### **General Requirements**

• The on-premises cluster and software agents must be on 3.8 version or later. If the on-premises appliance is running older versions, we recommend upgrading the cluster and software agent to 3.8 version before proceeding with the migration.

For information on how to upgrade, see Cisco Secure Workload Upgrade Guide.

- Create a list of external systems that communicate with Secure Workload platform APIs. When the migration is complete, make sure you create the appropriate Secure Workload API credentials on the new SaaS tenant and update the external systems with the new keys.
- Expect temporary agent enforcement interruptions during the migration, therefore, plan a maintenance window accordingly.

#### **Prerequisites**

 When you create the SaaS tenant, either manually or through automated APIs, transition local users from an on-premises environment to a SaaS tenant

There are two types of external authentication:

- Lightweight Directory Access Protocol (LDAP): To migrate unsupported local users in the SaaS environment, you must first migrate users to an Identity Provider (IdP). For migrating the users to an IdP, submit a request in the SaaS platform for manual migration of users and the roles.
- Single Sign-On(SSO): For SSO migration, use **Federation** with the customer IdP. This type of external authentication involves establishing a trust relationship between the SaaS platform and the IdP. Raise a request in the SaaS platform for manual migration of users and the roles.
- Change the URL to access the Secure Workload tenant.
- Review the CMDB entries and Retention aspects (On-premises versus SaaS).

For more information, see Cisco Secure Workload as a Service for details on data retention and deletion.

- When migrating from on-premises to SaaS, the Secure Workload UI options under the Platform > Troubleshoot sections on the On-premise appliance are not available; also, external infrastructure monitoring is not required in a SaaS deployment.
  - HTTP Outbound/Proxy configuration is not required in a SaaS deployment.
  - Usage Analytics option is not available in a SaaS deployment.
- Ensure that your enterprise outbound firewall rules allow outbound access to the Secure Workload SaaS destination. The SaaS welcome email has a detailed list of IPs that must be in the allowed list.
- Ensure you document the verification outputs while you are performing the migration workflow.
- Review the release notes for detailed information on the new features. As of release 3.8, the following features are deprecated:
  - · Hardware sensors and universal agents
  - Data Platform–Tetration Lookout Apps (Organize > Look Out)
  - Dashboard–Flows (Investigate > Traffic Dashboard Out)
  - Performance Dashboard (Investigate > Performance Dashboard)
  - Neighborhood App (Investigate > Neighborhood)
  - · Policy chord view within workspaces

#### Limitations

- The following data items are not migrated:
  - Historical flow data
  - Change logs
  - API Keys (recreate and add to the external systems)

- Within a Workspace, the following data items are not migrated:
  - · Activity logs and policy version history
  - · ADM conversations and historical ADM results and revision history
  - Only the latest version of the policy is migrated. After the migration is complete, reenable the policy analysis.
- The following data items are not available or supported on a SaaS deployment:
  - · Agent Remote VRF configuration and Interface configuration intents
  - · Login Page Message and SSL certificate options
  - STIX-TAXII
  - Federation
- During migration, the following are either not available or not required in a SaaS deployment:
  - Nonavailability of the GUI options Platform > Troubleshoot on the on-premises appliance
  - · Nonavailability of the Usage Analytics option
  - · Avoid any external infrastructure monitoring.
  - · Avoid any HTTP outbound or proxy configurations.

# **Migrate Configuration Components Using Scripts**

- **Step 1** After downloading the migration script, locate the ReadMe.txt file and review the instructions to ensure that you create the Python environment and install the required libraries for the migration scripts on the client machine.
  - **Note** Open a TAC case and request access to on-premises to SaaS migration scripts. The actual command usages and output varies in this document; see the README document with the specifics provided at the time of migration.
- **Step 2** Log in to Secure Workload tenants as a **Site Admin** on both the source and destination cluster tenants.
- **Step 3** On the Secure Workload UI, choose the human icon > API Keys.
- Step 4 To create API keys, choose Create API Key and check at least one API capability from the following list:

#### Figure 2: API Key Capabilities

| Create AP    | Key                                                                                                    |
|--------------|----------------------------------------------------------------------------------------------------|
| Description  |                                                                                                    |
| Descriptio   | on (optional)                                                                                                  |
| SW sens      | or management: API to configure and monitor status of SW sensors                                               |
| Agent In:    | staller: API to download software packages, install, upgrade and monitor Tetration agents / virtual appliances |
| Flow, wo     | rkload and inventory APIs: API related to workloads, flows and inventory items in Tetration cluster            |
| Users, ro    | les and scope management: API for root scope owners to read/add/modify/remove users, roles and scopes          |
| User dat     | a upload: API for root scope owners to upload annotations for inventory items or upload good/bad file hashes   |
| Applicati    | ons and policy management: API to manage applications and enforce policies                                     |
| External     | system integration: API to allow integration with external systems                                             |
| Tetration    | appliance management: API to manage Tetration appliance                                                        |
| Tetration    | appliance monitoring: API to monitor Tetration appliance settings and configurations (read-only)               |
| At least one | capability must be selected.                                                                                   |

- **Step 5** Download the API key file and save it in the same location as the migration scripts.
- **Step 6** Run the checklist script on the on-premises tenant to prepare a list of configuration items for migration. Ensure that you record the output from the checklist script.
- **Step 7** Rerun the checklist script against the new SaaS tenant at various stages of migration to ensure proper migration of all the configuration items.

| (ceeng) EDWINGON-M-                     | PAKU: Migration Scrip | pts edwingon\$ python tetratio | n_secure_workload_s | igration.py  | -checkstc                |                     |                   |          |
|-----------------------------------------|-----------------------|--------------------------------|---------------------|--------------|--------------------------|---------------------|-------------------|----------|
| 2023-05-15 14:12:46                     | ,416 [ INFO]: 1       | Source Cluster: kenshiro - Ro  | ot Scope: Shortcake | - VFR ID: 6  | 76776 - Root Scope ID: 1 | 683f4542765f822ecb3 | 49804             |          |
| 2023-05-15 14:12:46                     | ,416 L INFO3: E       | Destination Cluster: esx-3022  | - Root Scope: Tang  | 10 - VFR 101 | 676769 - Root Scope ID:  | 63ffe147755f8239c4  | 580786            |          |
| 2823-85-15 14:12:46                     | ,416 [ INFO]: 4       | RestClient objects initialize  | M2.                 |              |                          |                     |                   |          |
| 2023-05-15 14:12:46                     | ,417 [ INFO]: 0       | Bathering verification info f  | roe cluster kenshis | o - Shortcak |                          |                     |                   |          |
| Nasa                                    | Count                 |                                |                     |              |                          |                     |                   |          |
| Agents                                  | 2.6                   |                                |                     |              |                          |                     |                   |          |
| Scopes                                  |                       |                                |                     |              |                          |                     |                   |          |
| Filters                                 |                       |                                |                     |              |                          |                     |                   |          |
| Applications                            |                       |                                |                     |              |                          |                     |                   |          |
| Default Exclusion F                     | ilters 0              |                                |                     |              |                          |                     |                   |          |
| Application Templat                     |                       |                                |                     |              |                          |                     |                   |          |
| External Orchestrat                     |                       |                                |                     |              |                          |                     |                   |          |
| Secure Connector                        | Teue                  |                                |                     |              |                          |                     |                   |          |
| Users                                   |                       |                                |                     |              |                          |                     |                   |          |
| Roles                                   |                       |                                |                     |              |                          |                     |                   |          |
| Server Ports                            |                       |                                |                     |              |                          |                     |                   |          |
| Alerts                                  |                       |                                |                     |              |                          |                     |                   |          |
| Forensics Rules                         | 68                    |                                |                     |              |                          |                     |                   |          |
| Forenaics Profiles                      |                       |                                |                     |              |                          |                     |                   |          |
| Usage Analytics                         | True                  |                                |                     |              |                          |                     |                   |          |
| Outbound HTTP Proxy                     | True                  |                                |                     |              |                          |                     |                   |          |
| Virtual Appliances                      |                       |                                |                     |              |                          |                     |                   |          |
| Connectors                              |                       |                                |                     |              |                          |                     |                   |          |
| Application Name                        | Application ID        | Absolute Policies              | Default Policies    | Catch-All    | Enforcement Enabled      | Conversations       | Exclusion Filters | Clusters |
| TPut Enforcement                        | 445+985875578244744   | Lister a                       | *                   | DENY         | Ттие                     |                     |                   |          |
| 10 Global Policies                      | A36094ab75579267e11   | 173494 8                       |                     | DENV         | True                     |                     |                   |          |
| Ubuntu no ioset                         | 63414379755*9285443   | 173c58 8                       |                     | DENY         | True                     |                     |                   | 100      |
| Windows                                 | 63965e997557822946e   | 09420 8                        | 3                   | ALLOW        | True                     | 11                  |                   |          |
| Docker Testing                          | 6360962775578261394   | 199ac7 Ø                       |                     | DENV         | True                     |                     |                   |          |
| RHEL                                    | 632cb748755f927caba   | 194977 0                       |                     | DENY         | False                    |                     |                   |          |
| CentOS 8                                | 632c805c755f027cabe   | 91835 8                        |                     | DENV         | False                    |                     |                   |          |
| Cent05 7                                | 6321884449764158455   | Pb6c22 2                       |                     | DENY         | True                     |                     |                   |          |
| Cent06 7                                | 632:884649764158469   | Pbdc22 2                       |                     | DENY         | True                     |                     |                   |          |
| Lines                                   | 6275a8ad75570257898   | 877958 0                       | 18                  | DENY         | False                    | 64                  |                   |          |
| Openshift 4.7                           | 62476d4a7557927a911   | b55c8a 26                      |                     | DENY         | False                    |                     |                   |          |
| bookinto 4.7                            | 62323e8876570218aet   | 055102                         |                     | ALLOW        | Felse                    |                     |                   |          |
| 2023-05-15 14:13:00 2023-05-15 14:13:00 | .698 [ INFO]: N       | Verification info stored on f  | ile kenshiro-Shorto | ake-precheck |                          |                     |                   |          |
|                                         |                       |                                |                     |              |                          |                     |                   |          |

#### Figure 3: Checklist Script Output

**Note** Use the migration scripts to automate some of the configuration items while some may not be automated. The last set of configuration items require manual migration because of lack of API support at this point.

The following table shows the complete list of configuration items for migration:

Table 2: Configuration Components for Migration

| Configuration Component               | Migration Method                          |
|---------------------------------------|-------------------------------------------|
| Manual Labels                         | Automated                                 |
| Scopes                                | Automated                                 |
| Inventory Filters                     | Automated                                 |
| Agent Profiles                        | Automated                                 |
| Agent Intents                         | Automated                                 |
| Workspaces                            | Automated                                 |
| Workspace Policies (latest version)   | Automated                                 |
| Workspace Clusters                    | Automated                                 |
| Roles                                 | Automated                                 |
| Users                                 | Automated                                 |
| Exclusion Filters-Default & Workspace | Automated                                 |
| External Orchestrators                | Automated (Credentials are required)      |
| Client Server Config (Server Ports)   | Automated                                 |
| Forensics - Profiles and Intents      | Automated                                 |
| Policy Templates (custom templates)   | Manual (API available, not automated yet) |
| Collection Rules                      | Automated                                 |
| Default ADM configuration             | Automated                                 |
| Alert config/Publishers               | Automated                                 |
| Secure Connector                      | Manual (APIs not available)               |
| Virtual Appliances (Ingest or edge)   | Manual (APIs not available)               |
| Connectors                            | Manual (API available, not automated yet) |
| Data tap configuration                | Manual (APIs not available)               |

Note

If you are using **External Orchestrators** and **Connectors**, keep the credentials handy before proceeding to the next phase of migration.

### Migrate Configurations and Software Agents

As a first step to migrating the configurations and agents, prepare a premigration checklist. After the premigration checklist is ready, start migrating the configurations and the agents. While migrating some configurations in parallel that are without dependencies, we recommend scheduling a maintenance window for disruptive actions such as agent migration, moving, installing, or uninstalling and enforcement cutover activities.

Customer Experience (CX) engineers and partners prepare a plan, detailing the entire migration process considering your environment and specific requirements.

### **Migrate Configurations**

#### Before you begin

To proceed with migration, we recommend that you redeploy the Virtual Appliances (Injest and Edge) and Secure Connectors if they are already in use.

For more information, see Virtual Appliances for Connectors in the Secure Workload User Guide.

If you can access the External orchestrators or Connectors only from an on-premises cluster and the migration is to a SaaS tenant, we recommend you deploy a Secure Connector on the on-premises appliance for the connectivity between SaaS and on-premise infrastructure.

For more information, see Secure Connectors in the Secure Workload User Guide.

**Step 1** Run the migration script to migrate the configuration:

#### Figure 4: Label Migration

SERESSERE Create CHDB (Labels) ##888####8

file\_path = '{}-cmdb.csv'.format(src\_vrf\_id)
rc\_src.download(file\_path, '/assets/cmdb/download/%s' % src\_root\_scope\_name)
req\_payload = [tetpyclient.MultiPartOption(key='X-Tetration=Oper', val='add')]
rc\_dst.upload(file\_path, '/assets/cmdb/upload/%s' % dst\_root\_scope\_name, req\_payload)

print ("uploaded cmdb files to Tenant {}".format(dst\_vrf\_id))
uploaded cmdb files to Tenant 700243

#### Figure 5: Scope Tree Migration

| (ceeng) EDWINGON-M-P4XU:Mi | gration Sc:           | ripts edwingon\$ python tetration_secure_workload_migration.py -d                                                                                                    |
|----------------------------|-----------------------|----------------------------------------------------------------------------------------------------|
| 2022-09-01 17:09:38,757 [  | INFO]:                | Source Cluster: esx-3009 - Root Scope: Tango - VFR ID: 676771 - Root Scope ID: 61040e0049764f388699436c                                                                                                    |
| 2022-09-01 17:09:38,757 [  | INF01:                | Destination Cluster: ceeng3 - Root Scope: CEENG3 - VFR ID: 700243 - Root Scope ID: 60a3fa03497d4f685903df98                                                                                                    |
| 2022-09-01 17:09:38,759 [  | DEBUG]:               | Initialized RestClient for Source Cluster - https://esx-3009.tetrationanalytics.com                                                                                                    |
| 2022-09-01 17:09:38,760 [  | DEBUG]:               | Initialized RestClient for Destination Cluster - https://ceeng3.tetrationpreview.com                                                                                                    |
| 2022-09-01 17:09:38,768 [  | INFO]:                | RestClient objects initialized.                                                                                                    |
| 2022-09-01 17:09:38,771 [  | DEBUG]:               | Starting new HTTPS connection (1): esx-3007.tetrationanalytics.com:443                                                                                                    |
| 2022-09-01 17:09:39,225 [  | DEBUG]:               | https://esx-3009.tetrationanalytics.com:443 "DET /openapi/v1/assets/cmdb/download/Tango HTTP/1.1* 200 None                                                                                                    |
| 2022-09-01 17:09:39,393 [  | DEBUG]:               | Starting new HTTPS connection (1): ceeng3.tetrationpreview.com:443                                                                                                    |
| 2022-09-01 17:09:40,245 [  | DEBUG]:               | https://ceeng3.tetrationpreview.com:443 *POST /openapi/v1/assets/cmdb/upload/CEENG3 HTTP/1.1* 200 17                                                                                                    |
| 2022-09-01 17:09:40,245 [  | INFO]:                | Uploaded user labels to cluster ceeng3, Tenant 700243 - CEENG3                                                                                                    |
| 2022-09-01 17:09:40,245 [  | DEBUG]:               | Hitting OpenAPI: /app_scopesTvrf_id=676771                                                                                                    |
| 2022-09-01 17:09:40,428 [  | DEBUG]:               | https://esx-3009.tetrationanalytics.com:443 "GET /openapi/v1/app scopes?vrf id=676771 HTTP/1.1" 200 None                                                                                                    |
| 2022-09-01 17:09:40,981 [  | DEBUG1:               | https://ceeng3.tetrationgreview.com:443 *GET /openapi/v1/app scopes?vrf id=700243 HTTP/1.1* 200 None                                                                                                    |
| 2022-09-01 17:09:41.887 [  | DEBUG1:               | Creating scope Internal-Tango for parent CEENGS on cluster ceeng3, Tenant 700243 - CEENG3                                                                                                    |
| 2022-09-01 17:09:41.569 [  | DEBUG1:               | https://ceeng3.tetrationoreview.com:443 *POST /openapi/v1/wpp scopes HTTP/1.1* 200 None                                                                                                    |
| 2822-89-81 17:89:41.844 [  | DEBUG1:               | https://ceeng3.tetrationgrevies.com:443 *GET /openagi/v1/app scopes?vrf id=700243 HTTP/1.1* 200 None                                                                                                    |
| 2022-09-01 17:09:41 954 1  | DEBUG1:               | Creating scope CEENG for parent CEENG3:Internal-Tango on cluster ceeng3, Tenant 708243 - CEENG3                                                                                                    |
| 0022-00-01 17:00:42.411    | DEBUG1:               | https://caepol.tetrationorevies.com:443 *POST /cmensol/v1/spc scopes UTTP/1.1* 200 None                                                                                                    |
| 1077-00-01 17-00-47 778 [  | nemus1.               | https://cappal.tetrationgraviag.com/A43 *SET /magazi/v/imp.acones/vrf id=788243 WITP/1 1* 288 None                                                                                                    |
| 0072-00-01 17:00:42 788 1  | DEBUG1:               | Creation score 10 for extent CENGIS to an International Tennet 780243 - CENG                                                                                                    |
| 1000-00-01 17:00:43 313 /  | DEBUDIT               | https://ceeps tetts/operauler.com/i/3 *POST /operaul/u/ and scores UTTP/1 1* 268 None                                                                                                    |
| 1000-00-01 17:00:10 415 /  | 0000011               | https://compartettetionsreadiae.com/id/ for /comparing/id/pp///dop///id/2001/1/1/1/1/1/1/1/2/2001                                                                                                    |
| 3033-00-01 17:00:15 444 7  | 0000011               | Provide a sense TV dev astrant PERMITATION (The sense of the sense of the sense to the sense of the sense of |
| 1010 00 01 17:00:00 140 7  | DEBUDI-               | Letering stope of for petern converse for improvement of close stores within a second - converse - converse - |
| 1012-07-01 17:07:00,100 [  | DEBUD1:               | http://comenga.tettetacompreview.com.vea /vea//openapi/vi/app_acopes hitvit.2 /ve hane                                                                                                    |
| 1072-07-01 17:07:00,040 L  | october 1 -           | The second second                                                                                                    |
| 1922-69-61 17:69166,002 L  | occurrent :           | creating scope For For parent canvolinternal-importance on cluster ceengs, ierant regula - canvo                                                                                                    |
| 2022-07-01 1/107140,103 1  | 0000011               | https://ceeng3.tetrationpreview.com/443 "POST /openapi/vi/app_scopes HitP/11" 200 None                                                                                                    |
| 2022-09-01 17:09:45,419 1  | 0580011               | Attps://ceengs.tetrationpreview.com:443 "GET /openapi/vi/app_scopes/vtr_id=/wei/as HilP/1:1" 200 None                                                                                                    |
| 2022-09-01 17:09:45,473 [  | DEBUGII               | Creating scope GF for parent CEENG31Internal-TangoICEENG on cluster ceeng3, Tenant 788243 - CEENG3                                                                                                    |
| 2022-09-01 17:09:45,924 [  | DEBUGII               | https://deeng3.tetrationpreview.com:443 "POST /openapi/vi/app_scopes HTTP/1.1" 200 None                                                                                                    |
| 2022-09-01 17:09:45,243 [  | DEBUGII               | https://ceeng3.tetrationpreview.com/445 "GET /openapi/vi/app_scopes/vtf_id=/W0245 HTTP/1:1" 200 None                                                                                                    |
| 2022-09-01 17:09:46,296 [  | DEBUG]1               | Creating scope L2 for parent CEENG3:internal-TangoICEENG on cluster ceeng3, Tenant 788243 - CEENG3                                                                                                    |
| 2022-09-01 17:09:46,730 [  | DEBUGII               | https://ceeng3.tetrationpreview.com:443 "POST /openapi/v1/app_scopes HTTP/1.1" 200 None                                                                                                    |
| 2022-09-01 17:09:47,046 [  | DEBUG]:               | https://ceeng3.tetrationpreview.com:443 *GET /openapi/v1/app_scopes7vrf_id=700243 HTTP/1.1* 200 None                                                                                                    |
| 2022-09-01 17:09:47,100 [  | DEBUG]:               | Creating scope Shared for parent CEENG3:Internal-Tango:GEENG on cluster caeng3, Tenant 700243 - CEENG3                                                                                                    |
| 2022-09-01 17:09:47,583 [  | DEBUGII               | https://ceeng3.tetrationpreview.com:443 "POST /openapi/v1/app_scopes HTTP/1.1" 200 None                                                                                                    |
| 2022-09-01 17:09:47,906 [  | DEBUGIT               | https://ceeng3.tetrationpreview.com:443 *GET /openapi/vl/app_scopes?vrf_id=700243 HTTP/1.1* 200 None                                                                                                    |
| 2022-09-01 17:09:47,960 [  | DEBUG]:               | Creating scope Reserverd for parent CEEN03:Internal-Tango:CEEN0 on cluster ceeng3, Tenant 700243 - CEEN03                                                                                                    |
| 2022-09-01 17:09:48,577 [  | DEBUG]:               | https://ceeng3.tetrationpreview.con:443 "POST /openapi/vi/app_scopes HTTP/1.1" 200 None                                                                                                    |
| 2022-09-01 17:09:48,893 [  | DEBUG]:               | https://ceeng3.tetrationpreview.com:443 *GET /openapi/v1/app_scopes?vrf_id=700243 HTTP/1.1* 200 None                                                                                                    |
| 2022-09-01 17:09:48,947 [  | DEBUG]:               | Creating scope Routable for parent CEENG3:Internal-Tango:CEENG on cluster ceeng3, Tenant 700243 - CEENG3                                                                                                    |
| 2022-09-01 17:09:49,374 [  | DEBUG]:               | https://ceeng3.tetrationpreview.com:443 "POST /openapi/v1/app_scopes HTTP/1.1" 200 None                                                                                                    |
| 2022-09-01 17:09:49,637 [  | DEBUG]:               | https://ceeng3.tetrationpreview.com:443 *GET /openapi/v1/spp_scopes?vrf_id=700243 HTTP/1.1* 200 None                                                                                                    |
| 2022-09-01 17:09:49,744 [  | DEBUG]:               | Creating scope VLAN 3104 for parent CEENG3:Internal-Tango:CEENG on cluster ceeng3, Tenant 700243 - CEENG3                                                                                                    |
| 2022-09-01 17:09:50,182 [  | DEBUG]:               | https://ceeng3.tetrationpreview.com:443 *POST /openapi/v1/app_scopes HTTP/1.1* 200 None                                                                                                    |
| 2022-09-01 17:09:50,439 [  | DEBUG11               | https://ceeng3.tetrationpreview.com:443 *GET /openapi/v1/app_scopes?vrf_id=700243 HTTP/1.1* 200 None                                                                                                    |
| 2022-09-01 17:09:50,545 [  | DEBUG]:               | Creating scope VLAN 3105 for parent CEEN03:Internal-Tango:CEEN0 on cluster ceeng3, Tenant 700243 - CEEN03                                                                                                    |
| 2022-09-01 17:09:51,001 [  | DEBU01:               | https://ceeng3.tetrationpreview.com:448 *POST /openapi/v1/app_scopes HTTP/1.1* 200 None                                                                                                    |
| 2022-09-01 17:09:51,349 [  | DEBUG]:               | https://ceeng3.tetrationpreview.com:443 *GET /openapi/v1/app_scopes7vrf_id=700243 HTTP/1.1* 200 None                                                                                                    |
| 2022-09-01 17:09:51,456 [  | DEBUG]:               | Creating scope VLAN 3186 for parent CEENG3:Internal-Tango:CEENG on cluster ceeng3, Tenant 700243 - CEENG3                                                                                                    |
| 2022-09-01 17:09:51.903 [  | DEBUG]:               | https://ceeng3.tetrationpreview.com:443 *POST /openapi/v1/app_scopes HTTP/1.1* 208 None                                                                                                    |
| 2022-09-01 17:09:52,175 [  | DEBUG1:               | https://ceeng3.tetrationpreview.com:443 *OET /openapi/v1/app_scopes?vrf_id=700243 HTTP/1.1* 200 None                                                                                                    |
| 2022-09-01 17:09:52,203 [  | DEBUG]:               | Creating scope VLAN 3107 for parent CEENG3:Internal-Tango:CEENG on cluster ceeng3, Tenant 700243 - CEENG3                                                                                                    |
| 2022-09-01 17:09:52.721 [  | DEBUG1:               | https://ceeng3.tetrationpreview.com:443 *POST /openapi/v1/app_scopes HTTP/1.1* 200 None                                                                                                    |
| 2022-09-01 17:09:52.990 [  | DEBUG1:               | https://ceeng3.tetrationpreview.com:443 'OET /openapi/v1/app_scopes?vrf_id=700243 HTTP/1.1' 200 None                                                                                                    |
|                            | and the second second |                                                                                                    |

#### Note

Any queries for filters, scopes, and intents that are based on labels from Orchestrators and Connectors, or Agents are migrated to the new SaaS tenant, but the status might display 'unknown annotations'. After you complete the migration of the agents, Connectors and Orchestrators to the new SaaS tenent, the warning no longer displays on the GUI.

Figure 6: Unknown Annotations

| CEENG3<br>CiscoInternal | Query<br>* Organization = SecureBusinessGroup<br>* orchestrator_system/orch_type = f5 | or * orchestrator_system/orch_type = aws                                            | or                  |
|-------------------------|---------------------------------------------------------------------------------------|-------------------------------------------------------------------------------------|---------------------|
| All Inventory 248       | Uncategorized Inventory (189)                                                         | This is an unknown annotation and<br>will not match any of the latest<br>inventory. | Child Scopes Usages |
| Enter attributes        |                                                                                       |                                                                                     |                     |

Note

• The migration script disables the enforcement for workspaces in the SaaS tenant, therefore, you must manually reenable the enforcement after completing the agent migration.

**Step 2** Run the summary script option to compare each automated configuration item against the output recorded during premigration. For discrepancies on any specific items, identify the configuration item by running a comparison of on-premises tenant configuration versus the SaaS tenant configuration.

**Note** Work with TAC and SRE teams for further investigation on the migration failures.

**Step 3** You cannot automate the migration of **Connectors** using the shared automation scripts, however APIs are available for automated migration. Recreate the API keys, secrets, or credentials for the **Connectors** and add them to the new configuration on the destination SaaS tenant. For more information, see Secure Connectors in the Secure Workload User *Guide*.

### **Migrate Software Agents**

#### Before you begin

Ensure that the on-premises cluster and the Software agents are on the same version-Secure Workload 3.8.x.x.

Before you begin the migration process, prepare a list of functional tests for the required applications. Run the tests and make sure you are receiving expected outcomes and are recording them.

- **Step 1** Disable the enforcement for the chosen set of agents for migration. Depending on the migration plan, choose either a single or a phased approach for migrating all the agents.
- Step 2 From the navigation pane, choose Manage > Agents and select the Agent Rehoming option to add the agent rehoming configurations.

Scope Activation Key: From the navigation pane, choose Menu > Workloads > Agents > Installer Tab > Agent Image Installer.

**Destination Sensor CA Cert**: From the navigation pane, choose **Menu** > **Platform** > **Cluster Configuration** on destination cluster.

**Destination Sensor VIP**: From the navigation pane, choose **Menu** > **Platform** > **Cluster Configuration** on destination cluster.

**Note** For the SaaS deployment, use the sensor VIP-"wss<cluster\_name>.tetrationcloud.com" and the "cluster\_name" from the agent installer script name. The filename for the installer script follows the format-tetration\_installer\_<tenant\_name>\_<agent\_type>\_<os>\_<cluster\_name>.

#### Figure 7: Agent Rehoming

| Agent Rehoming                                                                                                    |                                                                                                    |
|----------------------------------------------------------------------------------------------------|----------------------------------------------------------------------------------------------------|
| Enabling this configuration will allow not<br>new appliance entrely. First, enable this<br>about the new destination for the agent<br>agent fist page and select the "rehome" | terning of agent to a new tenant or a<br>s feature by providing information<br>s. Next, select the agents on the<br>* button. |
| Destination Scope Activation Key 🜒                                                                                                    |                                                                                                    |
| Enter an activation key (required)                                                                                                    |                                                                                                    |
| Destinution Sensor VIP                                                                                                    |                                                                                                    |
| Enter a sensor vip irequired)                                                                                                    |                                                                                                    |
| ITTPS praw 0                                                                                                    |                                                                                                    |
| Enter a https: proxy (optional)                                                                                                    |                                                                                                    |
| Destinution Sensor CA Cert                                                                                                    |                                                                                                    |
| Enter a valid CA Certificate (                                                                                                    | (required)                                                                                                    |

- **Step 3** For rehoming the agents, choose all or only the required set of agents for migration and click **Re-home Agents**.
- Step 4 Verify that each of the agents registers correctly under the Manage > Agents > Agent list on the Secure Workload UI.

**Note** The agents take a few hours to display their status as active.

- **Step 5** After you migrate the agents, enable enforcement on the relevant workspaces.
- **Step 6** Ensure that you provision the policies on the workspace. From the navigation pane, choose **Defend** > **Enforcement** status on the Secure Workload UI, and verify the following:
  - Concrete Policies in Sync status displays Yes and is in Green.
  - Concrete Policies in Sync status displays No and is in Red.

From the navigation pane, choose **Workload profile** for the given workload and look for errors in the **Download** logs > Initiate log collection.

**Note** Make sure you complete all the required checks before proceeding for the verification check.

### **Post-Migration Validation**

After migrating the automated and manual configurations, rerun the checklist script and make sure that the configuration items (including the number of agents) on the SaaS tenant matches with the items on the on-premises tenant.

#### Figure 8: Post-Migration Validation

| (caeng) EDWINGON-H-P4<br>2022-10-05 10:32:54,9<br>2022-10-05 10:32:54,9<br>2022-10-05 10:32:54,9<br>2022-10-05 10:32:54,9<br>Name | XU:Migration Script<br>85 [ INFO]: So<br>85 [ INFO]: De<br>86 [ INFO]: Re<br>86 [ INFO]: Ga<br>Count | s edwingon\$ python tetration<br>urce Cluster: exx-3000 - Roo<br>stination Cluster: galois -<br>stClient Objects initialized<br>thering verification info fr | _secure_workload_mi<br>t Scope: Tango - VF<br>Root Scope: CEENG -<br>om cluster galois - | gration.py -<br>R ID: 676771<br>VFR ID: 676<br>CEENG | checkdst<br>- Root Scope ID: 61040e<br>772 - Root Scope ID: 633 | 00497d4f388699436c<br>da285497d4f18028040 | sef())            |
|----------------------------------------------------------------------------------------------------|----------------------------------------------------------------------------------------------------|----------------------------------------------------------------------------------------------------|------------------------------------------------------------------------------------------|------------------------------------------------------|-----------------------------------------------------------------|-------------------------------------------|-------------------|
| Filters                                                                                                    | 186                                                                                                  |                                                                                                    |                                                                                          |                                                      |                                                                 |                                           |                   |
| Users                                                                                                    | 51                                                                                                   |                                                                                                    |                                                                                          |                                                      |                                                                 |                                           |                   |
| Scopes                                                                                                    | 32                                                                                                   |                                                                                                    |                                                                                          |                                                      |                                                                 |                                           |                   |
| Applications                                                                                                    | 12                                                                                                   |                                                                                                    |                                                                                          |                                                      |                                                                 |                                           |                   |
| Application Templates                                                                                                    | 11                                                                                                   |                                                                                                    |                                                                                          |                                                      |                                                                 |                                           |                   |
| Roles                                                                                                    | 18                                                                                                   |                                                                                                    |                                                                                          |                                                      |                                                                 |                                           |                   |
| Server Ports                                                                                                    |                                                                                                    |                                                                                                    |                                                                                          |                                                      |                                                                 |                                           |                   |
| Agents                                                                                                    |                                                                                                    |                                                                                                    |                                                                                          |                                                      |                                                                 |                                           |                   |
| Conceptore                                                                                                    |                                                                                                    |                                                                                                    |                                                                                          |                                                      |                                                                 |                                           |                   |
| Default Exclusion Fil                                                                                                    |                                                                                                    |                                                                                                    |                                                                                          |                                                      |                                                                 |                                           |                   |
| Application Name                                                                                                    | Application ID                                                                                       | Absolute Policies                                                                                                    | Default Policies                                                                         | Catch-All                                            | Enforcement Enabled                                             | Conversations                             | Exclusion Filters |
|                                                                                                    |                                                                                                    |                                                                                                    |                                                                                          |                                                      |                                                                 |                                           |                   |
| CentOS                                                                                                    | 633da38e755f822cd6c                                                                                  | f4b34 Ø                                                                                                    | 10                                                                                       | DENY                                                 | False                                                           |                                           |                   |
| Shared Services                                                                                                    | 633d#38#497d4f34@28                                                                                  | 84957 8                                                                                                    |                                                                                          | DENY                                                 | False                                                           |                                           |                   |
| EG-OpenAPI-v6                                                                                                    | 633da38d497d4f34020                                                                                  | 84939 8                                                                                                    | 12                                                                                       | DENY                                                 | False                                                           |                                           |                   |
| EG-OpenAPI                                                                                                    | 633d+38c497d4f34020                                                                                  | 8491b 8                                                                                                    | 12                                                                                       | DENY                                                 | False                                                           | 1                                         | •                 |
| Internal                                                                                                    | 633d+38b497d4f18e2e                                                                                  | 84c3e 8                                                                                                    |                                                                                          | DENY                                                 | False                                                           |                                           | •                 |
| mongoexpress - 4.9                                                                                                    | 633da38b497d4f18020                                                                                  | 84c25 8                                                                                                    | 2                                                                                        | DENY                                                 | False                                                           | 1                                         |                   |
| mongoexpress - 4.7                                                                                                    | 633da38a755f822cd9c                                                                                  | 149be B                                                                                                    | 3                                                                                        | DENY                                                 | False                                                           | 1                                         |                   |
| OS 4.9 Internal Ops                                                                                                    | 633de389755f822cd6c                                                                                  | 149fc B                                                                                                    | 172                                                                                      | DENY                                                 | False                                                           | 1                                         |                   |
| OS 4.7 Internal Ops                                                                                                    | 633da388755f822cd9c                                                                                  | 148be Ø                                                                                                    | 146                                                                                      | DENY                                                 | False                                                           | 1                                         |                   |
| 05 4.9 Nodes                                                                                                    | 633da387765f822cd6c                                                                                  | 14947 8                                                                                                    | 181                                                                                      | DENY                                                 | False                                                           | 1                                         |                   |
| 05 4.7 Nodes                                                                                                    | 6330#386765f822cd6c                                                                                  | 14678                                                                                                    | 138                                                                                      | DENY                                                 | False                                                           | 1                                         |                   |
| EO                                                                                                    | 633da385765f822cd6c                                                                                  | 14850 8                                                                                                    | 12                                                                                       | DENY                                                 | False                                                           | 1                                         |                   |
| 2022-10-05 10:33:05,0<br>2022-10-05 10:33:05,0                                                                                    | 16 [ INFO]: Ve<br>16 [ INFO]: Fi                                                                     | rification info stored on fi<br>nished!                                                                                                    | 1e galois-CEENS-pre                                                                      | check.txt                                            |                                                                 |                                           |                   |

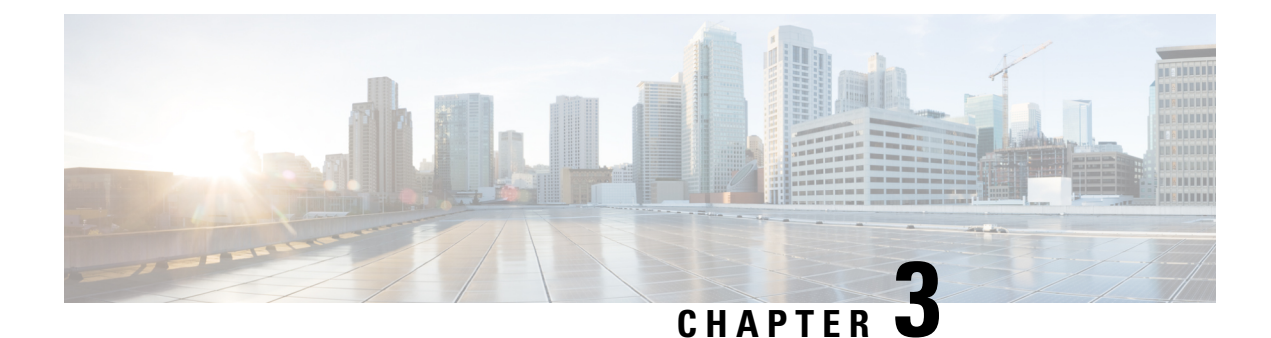

# **Secure Workload Cluster to Cluster Migration**

This chapter outlines a step-by-step process on migration paths, prerequisites, limitations, and the workflow guidance to execute and verify a successful migration. In this process, migrate data and configurations from a Secure Workload M4 or M5 cluster to an M6 cluster with a matching form factor, such as 39RU or 8RU.

This chapter contains the following sections:

- Overview of Cluster to Cluster Migration, on page 15
- End-to-End Migration Workflow, on page 15
- Prepare for Cluster to Cluster Migration, on page 17
- Pre-Restore Validation, on page 23
- Cluster Data on the Standby Cluster, on page 24
- Post-Restore and Pre-DNS Flip Validations, on page 27
- Data Migration Validation, on page 30
- Troubleshooting: Data Backup and Restore, on page 40

# **Overview of Cluster to Cluster Migration**

When transferring data from a primary cluster to a standby cluster in Secure Workload, it is recommended to use the data backup and restore (DBR) method. DBR involves copying the data from the primary cluster to an S3-compatible storage and then restoring the same data to the standby cluster from the storage. You can choose either the "lean mode" or "full mode" backup, depending on your specific migration needs.

For more information on lean or full backup mode, see the Data Backup and Restore (DBR) section in the *Cisco Secure Workload User Guide*.

Note

The primary cluster in this guide is either M4 or M5, while M6 is referred to as the standby cluster.

# End-to-End Migration Workflow

In Secure Workload, migrating from one cluster to another cluster is a complex process. To ensure a smooth migration, follow the end-to-end workflow that outlines the necessary steps for migrating data from a primary cluster to a standby cluster. It is important to complete each step sequentially to maximize the migration activity.

#### Figure 9: Prepare for Migration

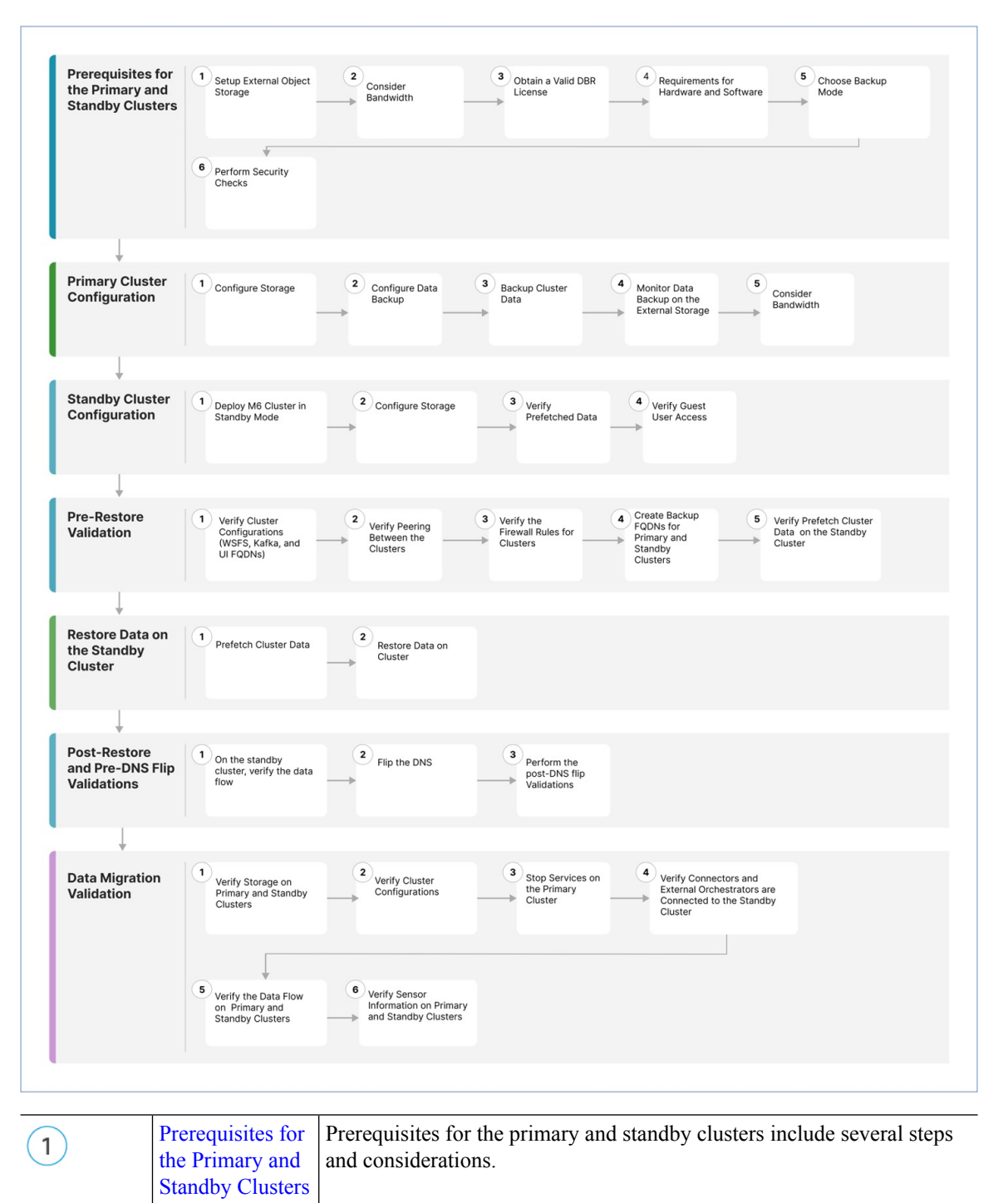

| 2 | Primary Cluster<br>Configurations,<br>on page 20 | Primary cluster configurations include configuring storage, data backup, cluster data backup, bandwidth, and WAN Links management. |
|---|--------------------------------------------------|----------------------------------------------------------------------------------------------------|

| 3 | Standby Cluster<br>Configuration                | Configuring standby clusters include deploying the standby cluster in standby mode, configuring the storage location and verifying the prefetched data.                                                                                                    |
|---|-------------------------------------------------|----------------------------------------------------------------------------------------------------|
| 4 | Data Migration<br>Validation                    | Before initiating the restore process, verify the standby data storage<br>configuration, cluster configurations for primary and standby, peering<br>between the clusters and verify if the firewall rules for both clusters are<br>identical.                                                          |
| 5 | Cluster Data on<br>the Standby<br>Cluster       | Restore data on the standby cluster to prefetch cluster data and restore cluster data.                                                                                                    |
| 6 | Post-Restore and<br>Pre-DNS Flip<br>Validations | After restoring data on the standby clusters, perform a comprehensive<br>verification process. This process includes verifying the inventory and<br>labels, activation of pipelines, validating services' green status, persisting<br>scope tree, and verifying flow counts match the primary cluster. |
| 7 | Pre-Restore<br>Validation                       | You can use scripts to validate the flow data coming into both the primary<br>and standby cluster after the restore process is complete.                                                                                                    |

# **Prepare for Cluster to Cluster Migration**

When migrating data from a primary cluster to a standby cluster in Secure Workload, we recommend using the data backup and restore approach. This involves copying the data from the primary cluster to an S3 compatible storage and then restoring it to the standby cluster from that storage. Depending on your specific migration requirement, you can choose either the lean mode or full mode backup.

For more information on lean or full mode backup, see the Data Backup and Restore (DBR) section in the *Secure Workload User Guide*.

### **Prerequisites for the Primary and Standby Clusters**

Ensure that your environment meets the following hardware and software requirements:

#### Set Up External Object Storage

- Ensure that an external object storage, compliant with the S3v4 standard, is available.
- For full backups, we recommend a storage capacity of 50TB for 39RU and 8RU clusters, while for a lean backup, a minimum of 1TB is sufficient. For more information, see Object Store Requirements.
- The list of combinations for the primary and standby clusters:

#### Table 3: Cluster SKUs

| Primary Cluster SKU | Standby Cluster SKU |
|---------------------|---------------------|
| 8RU-PROD            |                     |

| Primary Cluster SKU | Standby Cluster SKU |
|---------------------|---------------------|
| 8RU-M4              | 8RU-M6              |
| 8RU-M5              |                     |
| 39RU-GEN1           |                     |
| 39RU-M4             | 39RU-M6             |
| 39RU-M5             |                     |

#### **Obtain a Valid Data Backup Restore license**

To obtain a valid Data Backup Restore (DBR) license, raise a case with Cisco TAC. The license entitlement is only for the primary cluster and not for the standby cluster.

#### **Bandwidth Considerations**

- We recommend a minimum bandwidth of 10Mbps for backing up data from the primary cluster to the S3 server, and then restoring the data onto the standby cluster.
- Ensure that the object store is in a location that is close to both the primary and standby clusters.

#### Hardware and Software Requirements

- Ensure that the primary and standby clusters have the same form-factor (8RU or 39RU) before starting the migration. Note that data migration can happen only between clusters with the same form-factor. For more information, see the Cisco Secure Workload M6 Cluster Deployment Guide.
- Ensure that you upgrade the primary cluster to the latest version of Secure Workload 3.9 and deploy the same version on the standby cluster. Note that the Software Agent version on the primary and standby clusters must be the same. For more information, see Upgrade to Secure Workload, Release 3.9.1.1.
- Ensure that the software agent version is 3.3 or higher for the Data Backup and Restore functionality. To check for the agent version, from the navigation pane, choose Manage > Workloads > Agents > Agent List.

| Attention:           | We strongly re       | commend you register Secure Wa     | orkload cluster with a<br>days. | Smart Account on Cisco Smart Soft<br>Take action now. | ware Manager. The evaluation pe | riod will expire in ! |
|----------------------|----------------------|------------------------------------|---------------------------------|-------------------------------------------------------|---------------------------------|-----------------------|
|                      | The cluster is u     | nhealthy. There are platform alert | ts in the cluster. Pleas        | se change your Tenant preference to                   | The Default and check the Al    | erts page.            |
| Softwar<br>Installer | re Agents<br>Upgradi | e Convert to Enforceme             | int Agent Cor                   | ifigure Monitor Distrib                               | ution Agent List                |                       |
| AGENT                | S FILTERED           | BY TENANT samten:                  | ant                             | K Filter                                              | Download all results            | Pelete                |
| Display              | ng (1 to 10)         | of 10 matching results (0 sel      | ected)                          | First Check-in -                                      | ↑ Show 1000 -                   | Items per pag         |
| Ŧ                    | 0                    | Hostname                           | Agent Type                      | IP Addresses                                          | SW Version                      | Platform              |
| >                    |                      | samkilar-centos10                  | Enforcement                     | 172.29.202.65<br>fe80::250:56ff:feb2:2cf2             | © 3.9.0.11.devel-enforcer       | CentOS-7.9            |
| >                    |                      | samkilar-centos09                  | Enforcement                     | 172.29.203.57<br>fe80::250:56ff:feb2:4e14             | 3.9.0.28.devel-enforcer         | CentOS-8.5            |
| >                    |                      | samkilar-centos08                  | Enforcement                     | 172.29.202.181<br>fe80::250:56ff:feb2:88b8            | A 3.9.0.11.devel-enforcer       | CentOS-8.5            |
| >                    |                      | samkilar-centos07                  | Enforcement                     | 172.29.203.16<br>fe80::250:56ff:feb2:3690             | A 3.9.0.11.devel-enforcer       | CentOS-8.5            |
| >                    |                      | samkilar-centos06                  | Enforcement                     | 172.29.203.4<br>fe80::250:56ff:feb2:5ca6              | A 3.9.0.11.devel-enforcer       | CentOS-8.5            |
| >                    |                      | samkilar-centos05                  | Enforcement                     | 172.29.202.224<br>fe80::250:56ff:feb2:9900            | 3.9.0.28.devel-enforcer         | CentOS-8.5            |
| >                    |                      | samkilar-centos04                  | Enforcement                     | 172.29.202.182<br>fe80::250:56ff:feb2:240f            | () 3.9.0.11.devel-enforcer      | CentOS-8.5            |
| >                    |                      | samkilar-centos03                  | Enforcement                     | 172.29.202.180<br>fe80::250:56ff:feb2:de9b            | 3.9.0.28.devel-enforcer         | CentOS-8.5            |
| >                    |                      | samkilar-centos02                  | Enforcement                     | 172.29.202.34<br>fe80::250:56ff:feb2:7183             | A 3.9.0.11.devel-enforcer       | CentOS-8.5            |
|                      |                      |                                    |                                 | 172 20 202 22                                         |                                 |                       |

#### Figure 10: Agent List

Check and validate the requirements for Kafka and WSS Fully Qualified Domain Name (FQDN). Ensure
that the Kafka configuration aligns with FQDN standards to maintain communication between the clusters
during migration. For more information, see Kafka FQDN Requirements

#### **Back Up Modes**

- Full Backup Mode
  - Choose Full Backup mode for a comprehensive backup option that includes configurations, data, server settings, and historical telemetry. This mode ensures a thorough duplication of the primary cluster onto the standby cluster. Depending on the amount of flow data to back up, for a full backup mode, ensure that the required storage capacity is up to 50TB.
- Lean Mode
  - Choose Lean mode for backing up configuration data. This mode replicates only essential settings from the primary onto the standby cluster without any historical telemetry, the minimum storage requirement is 1TB. Migration is streamlined when data redundancy is not a primary concern.

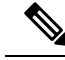

**Note** Full backup requires more time and storage space compared to lean backup when transferring data between clusters. For a quick migration involving only basic configuration settings, we recommend using the lean mode. The original data on the primary cluster is still accessible, and if necessary, the data is transferred to the standby cluster using the full backup mode.

#### **Security Checks**

To check for any alerts or warnings related to the primary cluster during the migration, perform these steps:

• From the navigation pane, select **Overview** > **Security Dashboard**. Review the Security Dashboard page for any alerts or warnings that are related to the primary cluster.

For more information, see the Cluster Status section in the Secure Workload User Guide.

• From the navigation pane, choose **Platform** > **Cluster Configuration**, on this page, ensure that the primary cluster FQDN configuration for WSS and KAFKA matches the ones on the standby cluster.

### **Primary Cluster Configurations**

#### Step 1 Configure Storage

- a. To configure the storage of 50TB for full backup and 1TB for lean backup modes, create a new bucket in your S3V4 compliant object store. Some commonly used S3V4 storage devices are:
  - Amazon S3
  - Google Cloud Storage
  - Microsoft Azure Blob Storage
  - MinIO Object Storage
- **b.** Enter the following details:
  - Name of the storage
  - S3 compliant bucket name configured on the storage
  - URL of an S3 compliant storage endpoint
  - (Optional for certain storage) Region of the S3 compliant storage
  - Access key of the storage
  - Secret key of the storage

Ensure that you have recorded all these details accurately for future reference.

- c. Grant exclusive READ/WRITE access to the clusters for the bucket.
- **d.** On the primary cluster, from the navigation pane, choose **Platform** > **Data Backup**. Enter the information gathered in **Step b**.

- e. (Optional) If you want to use multipart uploads of the backed data, enable Use Multipart Upload.
- f. (Optional) If required, you can enable HTTP proxy.
- g. (Optional) To authenticate the storage server, ensure the following:
  - Details of the CA certificate are available.
  - Enable Use Server CA certificate.
- h. Click the Test button to confirm.

#### Step 2 Configure Data Backup

To configure data backup on the primary cluster, perform the steps mentioned in the Configure Data Backup section in the Secure Workload user guide.

#### Step 3 Backup Cluster Data

After you configure data backup on the primary cluster, the cluster data backup is triggered automatically at a scheduled time during the day, unless you have disabled continuous mode. The primary cluster continues to back up the data, the status of which you can check on the **Data Backup** dashboard (**Platform** > **Data Backup**). For more information, see Backup Status in the Secure Workload user guide.

#### Step 4 Monitor Data Backup on the External Storage

Monitor the replication process to verify the accurate transfer of all data. Promptly address any issues that may arise during this phase.

#### **Step 5** Bandwidth Recommendation

When you set up a backup and restore system between clusters and S3 compatible storages, it is important to consider the bandwidth of the links connecting them. Connect the primary and standby clusters to the storage to facilitate data backup and restoration. Each migration consumes a specific amount of bandwidth per second, and therefore, the potential saturation of links should be evaluated and planned for accordingly.

#### Step 6 WAN Links Management

It is important to consider the possibility of WAN links becoming saturated, particularly during peak business hours when migration traffic is high. If required, schedule data transfers to avoid disruptions and perform the migration within a designated migration window.

### **Standby Cluster Configuration**

**Step 1** To restore the backed-up data, deploy the standby cluster in standby mode. For more information, see Deploying Cluster in Standby Mode in the *Secure Workload User Guide*.

- **a.** On the standby cluster, navigate to **Platform** > **Data Backup**.
- **b.** Provide the following details:
  - Name of the storage
  - S3 compliant bucket name configured on the storage

- URL of the S3 compliant storage endpoint
- (Optional) The S3 compliant storage region (for certain storages)
- Access key of the storage
- Secret key of the storage
- c. (Optional) If required, you can enable HTTP proxy.
- d. (Optional) To authenticate the storage server, ensure:
  - Details of the CA certificate are available..
  - Enable Use Server CA certificate ...
- e. Click the **Test** button and verify that S3 tests are complete. If there is a failure, check the storage accessibility and verify the permissions on the cluster.
- f. Click Next after the test is complete.

Verify that the backup data is prefetched correctly and ensure to monitor the backup for errors. For more information, see Data Restore in the *Secure Workload User guide*.

**Step 2** To confirm if the ta\_guest user has access to the standby cluster, add an SSH key when you create or edit a user. To add or modify users, from the navigation pane, choose **User Access** > **User**.

#### Figure 11: User Details in Standby Cluster

| cisco | Secure Workload                                                                                                    | ~ |
|-------|----------------------------------------------------------------------------------------------------|---|
| ≡     | Labeling and grouping your workloads is essential to the power of Secure Workload. We can help you get started. Run the vitand now. |   |
| ¢     | Cluster is in STANDBY mode, any changes made will be discarded once the cluster fail over.                                          |   |
|       | User Details                                                                                                    |   |
| *     | ⊘ User Details ② Assign Roles ③ User Review                                                                                         |   |
|       | Email<br>Test Hartfielde com                                                                                                    |   |
|       | First Name                                                                                                    |   |
|       | Test                                                                                                    |   |
|       | Last Name                                                                                                    |   |
|       | User                                                                                                    |   |
|       | Scope Show All Default -                                                                                                    |   |
|       | Warning: Switching Scope and "Show All' selection will reset selected roles. SSH Public Key                                         |   |
|       | Import +                                                                                                    |   |
|       | API Keys                                                                                                    |   |
|       | No API keys.                                                                                                    |   |
|       | Sack to Users List     Next >                                                                                                    |   |

# **Pre-Restore Validation**

Before initiating the restore process, verify the following data is prefetched from the primary to the standby cluster:

- **Step 1** To verify that the standby data storage configuration matches the configurations on the primary data storage, navigate to **Data Backup** on the primary cluster and **Data Restore** on the standby cluster. Make sure that the cluster configurations for WSFS, Kafka, and UI FQDNs on both the clusters are identical.
- **Step 2** On the standby cluster, from the navigation pane, choose **Platforms** > **Cluster Configuration**. Ensure that the **Primary Cluster Sitename** field contains the correct primary cluster name.
- **Step 3** Verify that the primary cluster is accessible from all agents, connectors, and external orchestrators in the same way as the standby cluster. If you're using LDAP or SSO for authentication and authorization purposes, make sure you have access to the endpoints associated with LDAP and SSO.
- **Step 4** To ensure that agents can communicate with the standby cluster in the same way as with the primary cluster, ensure that the firewall rules for both clusters are identical. This includes the firewalls on the workload and any firewalls on the network between the workload and the cluster.
- Step 5 To ensure uninterrupted access to the primary cluster UI, we recommend that you create backup fully qualified domain names (FQDNs) for both the primary and standby clusters. For example, after you have restored the data on the primary cluster and flipped the DNS, both FQDNs 'cluster1.enterprise.com' and 'cluster2.enterprise.com' will point to the standby cluster. As a result, you will not be able to access the GUI for cluster1.enterprise.com' that points to the same IP address the GUI by creating an FQDN in the DNS Server 'cluster1-backup.enterprise.com' that points to the same IP address as the primary cluster. After you have restored the data and flipped over the DNS, both 'cluster1-backup.enterprise.com' will continue to point to the primary cluster.
- **Step 6** Verify that the standby cluster data prefetch is working correctly. To validate that the prefetched data matches the data on the primary cluster, from the navigation pane, choose **Platform** > **Data Restore**.
- **Step 7** From the navigation pane, choose **Troubleshoot** > **Cluster Status** and verify the health status of both the primary and standby clusters. For more information, see **Cluster Status** in the *Secure Workload user guide*.
- **Step 8** From the navigation pane, choose **Troubleshoot** > **Snapshot** and create a snapshot of the primary cluster. This is useful for troubleshooting any issues that occur during the migration.

Verify that the backup data prefetched on the standby cluster is current and up-to-date.

- **Step 9** Verify if the user "ta\_guest" has access to the standby cluster. The user is authorized to access the standby cluster for troubleshooting purposes in the event of any migration-related issues. For more information about the "ta\_guest" user, see Users in the *Secure Workload user guide*.
- **Step 10** Save the cluster configuration information to primary-config-data.txt by running the Cluster Configuration Validation. For more information, see Cluster Configuration Validation in the *Secure Workload user guide*.
- Step 11Save data from the Connector and External Orchestrator functional on the primary cluster to primary-ext-orch-data.txt.<br/>For more information, see Connector and External Orchestrator Functional Validation in the Secure Workload user<br/>guide.
- **Step 12** Save the data from running the Validating Data Flow workflow on the primary cluster to a file named primary-flow-data.txt. For more information, see Data Flow Validation in the *Secure Workload user guide*.

# **Cluster Data on the Standby Cluster**

You can restore cluster data in two phases:

- Mandatory Phase: Restore the data needed to restart services so that you can use the cluster. The time taken by the mandatory phase depends on the configuration, number of software agents installed, and flow metadata. During the mandatory phase, depending on the scale of the configuration, the GUI is not accessible for an hour. However, make sure that the TA guest keys are available for any support during the mandatory phase.
- Lazy Phase: While you restore the cluster flow data in the background, you can continue to use the cluster and access the GUI. During this phase, the cluster is operational with normal functioning of data pipelines, flow searches, and new data sent by agents to the cluster.

For more information, see Cluster Restore in the Secure Workload user guide.

To restore data on the standby cluster, perform these steps:

#### Verify the storage configuration.

- Step 1 On the standby cluster, from the navigation pane, choose Platform > Data Restore and verify that the storage configuration is successful. You can also reconfigure the storage.
- **Step 2** Click **Perform Check** to verify the cluster health.

#### Figure 12: Prerequisite for Data Restore

|                                      |                                  | Cluster is in STANDBY mode, any changes made will be discard | led once the cluster fail over. |                                                   |                                      |
|--------------------------------------|----------------------------------|--------------------------------------------------------------|---------------------------------|---------------------------------------------------|--------------------------------------|
| Data Restore                         |                                  |                                                              |                                 |                                                   |                                      |
| Data Restore                         |                                  |                                                              |                                 |                                                   |                                      |
|                                      |                                  |                                                              |                                 |                                                   |                                      |
|                                      |                                  |                                                              | 0.000                           |                                                   |                                      |
|                                      |                                  | Process Overview 2 Pre-checks                                | 3 Restore                       |                                                   |                                      |
|                                      |                                  |                                                              |                                 |                                                   | See data Beatore diserse             |
| Pre-requisites for Restore           |                                  |                                                              |                                 |                                                   | ore data restore diagram             |
| Perform Check                        |                                  |                                                              | Currently Configure             | ard Storane                                       |                                      |
| Health checks                        |                                  |                                                              | Arcana Kay                      |                                                   |                                      |
| DBRserver                            | ~                                |                                                              | Access ney                      | JERR 14002352L55H/vgrans15g-3Xer3rdy13pL0es       |                                      |
| Orchestrator                         | 5                                |                                                              | URL                             | https://b13cohesity03.tetrationanalytics.com:3000 |                                      |
| HDFS                                 | ~                                |                                                              | Backet                          | dbr-esx-3035                                      |                                      |
| Consul<br>Sustem Chank               |                                  |                                                              |                                 |                                                   |                                      |
| MananDB                              |                                  |                                                              |                                 |                                                   |                                      |
| Vandt                                |                                  |                                                              |                                 |                                                   |                                      |
| Platform                             | ~                                |                                                              |                                 |                                                   |                                      |
| DiskUsageCritical                    | ~                                |                                                              |                                 |                                                   |                                      |
| RestoreManager                       | ~                                |                                                              |                                 |                                                   |                                      |
| DataRestore                          | ~                                |                                                              |                                 |                                                   |                                      |
| Data Download Status                 |                                  |                                                              |                                 |                                                   |                                      |
| Restore to                           | Today at 8:28 PM                 |                                                              |                                 |                                                   |                                      |
| Last Successful data download        | Today at 8:38 PM                 |                                                              |                                 |                                                   |                                      |
| Last data download attempt           | success                          |                                                              |                                 |                                                   |                                      |
| Last prefetched checkpoint           | 23-10-19T14-58-51-orchestrator-1 |                                                              |                                 |                                                   |                                      |
| FODN Resolutions                     |                                  |                                                              |                                 |                                                   |                                      |
| kalka-1-lolek.tetrationanalytics.com |                                  |                                                              |                                 |                                                   |                                      |
| wsslolek.tetrationanalytics.com      |                                  |                                                              |                                 |                                                   |                                      |
| Agents                               |                                  |                                                              |                                 |                                                   |                                      |
| Agents Reconnected                   | N/A                              |                                                              |                                 |                                                   |                                      |
| Total Agents Count                   | N/A                              |                                                              |                                 |                                                   |                                      |
| -                                    |                                  |                                                              |                                 |                                                   |                                      |
|                                      |                                  |                                                              |                                 |                                                   |                                      |
|                                      |                                  |                                                              |                                 |                                                   | < Start over Start restore process > |
|                                      |                                  |                                                              |                                 |                                                   |                                      |

Note

- If you receive a warning message while restoring, you can still proceed with the restoration process.
- However, if an error occurs, the Start Restore Process button is disabled automatically. We recommend
  fixing the error and then checking the status. To view a service health status, from the navigation pane,
  choose Troubleshooting > Service Status.

- **Step 3** Ensure that there are no ongoing backups to stop the primary cluster backup schedule. If a backup is in progress, wait for it to finish before deactivating the schedule.
- **Step 4** To begin the restoration process, click **Start Restore Process**. You can view the stages of the restoration process on the GUI as shown in the following figure:

Figure 13: Stages of Data Restore Process

|                                  |             | Process Overview     Overview     Overv | 8 Restore          |                 |                                         |                      |
|----------------------------------|-------------|----------------------------------------------------------------------------------------------------|--------------------|-----------------|-----------------------------------------|----------------------|
| Restore                          |             |                                                                                                    |                    |                 |                                         | See data Restore dia |
| C Starting Restore               | () 00:00    |                                                                                                    | Currently Configu  | red Storage     |                                         |                      |
| C Synchronizing Copy Driver      | O 00:00     |                                                                                                    | Access Key         | jER41eOo        | 2352LS5HjVgYdns15g-JXIer3rqyT9pLUes     |                      |
| C Finding Checkpoint to Restore  | () 00:00    |                                                                                                    | URL                | https://b1      | 3cohesity03.tetrationanalytics.com:3000 |                      |
| Preparing to Restore             | () 00:00    |                                                                                                    | Bucket             | @r-ess-3        | 035                                     |                      |
| C Restoring Data                 | O 00:00     |                                                                                                    | Dro-shosiya parfa  | mad             |                                         |                      |
| Cleaning Backup Data             | O 00:00     |                                                                                                    | Pre-checks perio   | rmed            |                                         |                      |
| O Updating Agent Policy Versions | O 00:00     |                                                                                                    | Restored to        |                 | Today at 8:28 PM                        |                      |
| ③ Restoring Backup Database      | O 00:00     |                                                                                                    | FQDN               |                 | kafka-1-lolek.tetrationanalytics.com    |                      |
| O Disabling Data Backup          | () 00:00    |                                                                                                    |                    |                 | wssiolek.tetrationanalytics.com         |                      |
| C Restoring Flow Segments        | () 00:00    |                                                                                                    | Agents reconnected | d after restore | N/A                                     |                      |
| Cleaning Up Post Restore         | () 00:00    |                                                                                                    |                    |                 |                                         |                      |
| ⑦ Becoming Primary               | O 00:00     |                                                                                                    |                    |                 |                                         |                      |
|                                  | Restore now |                                                                                                    |                    |                 |                                         |                      |
|                                  | 0           |                                                                                                    |                    |                 |                                         |                      |
|                                  |             |                                                                                                    |                    |                 |                                         | < Previo             |
|                                  |             |                                                                                                    |                    |                 |                                         |                      |

**Step 5** Click the **Restore now** button located at the bottom of the **Restore** page.

- Step 6 On the Confirmation Data Restore window, click the Confirm button. After the confirmation, the data restore process proceeds sequentially; the standby cluster becomes the primary at the end of the process. Monitor the data restoration process to ensure it progresses as expected.
  - **Note** From the **Preparing** to **Restore** and **Clean up Post Restore** stages, the GUI is not accessible. Ensure that you have completed all necessary actions before starting the restoration process to avoid any inconvenience.

### **Prefetch Cluster Data**

Before you start restoring the cluster data, the cluster must prefetch the data. Prefetch the checkpoint data from the same storage bucket that is used for backing up the data. To prefetch data and verify its status, perform the steps listed in the Prefetch Cluster Data section of the *Secure Workload User Guide*.

### **Cluster Data on the Standby Cluster**

You can restore cluster data in two phases:

- Mandatory Phase: Restore the data needed to restart services so that you can use the cluster. The time taken by the mandatory phase depends on the configuration, number of software agents installed, and flow metadata. During the mandatory phase, depending on the scale of the configuration, the GUI is not accessible for an hour. However, make sure that the TA guest keys are available for any support during the mandatory phase.
- Lazy Phase: While you restore the cluster flow data in the background, you can continue to use the cluster and access the GUI. During this phase, the cluster is operational with normal functioning of data pipelines, flow searches, and new data sent by agents to the cluster.

For more information, see Cluster Restore in the Secure Workload user guide.

To restore data on the standby cluster, perform these steps:

Verify the storage configuration.

- **Step 1** On the standby cluster, from the navigation pane, choose **Platform** > **Data Restore** and verify that the storage configuration is successful. You can also reconfigure the storage.
- **Step 2** Click **Perform Check** to verify the cluster health.

Figure 14: Prerequisite for Data Restore

| Duter is in STARGET mode, my charget made will be discarded once the Custer fail over. |                                  |                               |                     |                                                   |                                      |
|----------------------------------------------------------------------------------------|----------------------------------|-------------------------------|---------------------|---------------------------------------------------|--------------------------------------|
| Data Restore                                                                           |                                  |                               |                     |                                                   |                                      |
|                                                                                        |                                  |                               |                     |                                                   |                                      |
|                                                                                        |                                  |                               |                     |                                                   |                                      |
|                                                                                        |                                  | Process Overview 2 Pre-checks | 3 Restore           |                                                   |                                      |
| Pre-requisites for Restore                                                             |                                  |                               |                     |                                                   | See data Restore diagram             |
| Perform Check                                                                          |                                  |                               |                     |                                                   |                                      |
| Health checks                                                                          |                                  |                               | Currently Configure | d Storage                                         |                                      |
| DBRserver                                                                              | ~                                |                               | Access Key          | jER41eOoz352L55HjVgYdns15g-JXler3rgyT9pLUes       |                                      |
| Orchestrator                                                                           | ~                                |                               | URL                 | https://b13cohesity03.tetrationanalytics.com/3000 |                                      |
| HDFS                                                                                   | ~                                |                               | Bucket              | dbr-esx-3035                                      |                                      |
| Consul                                                                                 | ~                                |                               |                     |                                                   |                                      |
| SystemCheck                                                                            | $\checkmark$                     |                               |                     |                                                   |                                      |
| MongoDB                                                                                | ~                                |                               |                     |                                                   |                                      |
| Vault                                                                                  |                                  |                               |                     |                                                   |                                      |
| Disk Isaar Critical                                                                    |                                  |                               |                     |                                                   |                                      |
| RestoreManager                                                                         |                                  |                               |                     |                                                   |                                      |
| DataRestore                                                                            | ~                                |                               |                     |                                                   |                                      |
| Data Download Status                                                                   |                                  |                               |                     |                                                   |                                      |
| Restore to                                                                             | Today at 8:28 PM                 |                               |                     |                                                   |                                      |
| Last Successful data download                                                          | Today at 8:38 PM                 |                               |                     |                                                   |                                      |
| Last data download attempt                                                             | success                          |                               |                     |                                                   |                                      |
| Last prefetched checkpoint                                                             | 23-10-19T14-58-51-orchestrator-1 |                               |                     |                                                   |                                      |
| FQDN Resolutions                                                                       |                                  |                               |                     |                                                   |                                      |
| kafka-1-lolek.tetrationanalytics.com                                                   | A                                |                               |                     |                                                   |                                      |
| wsslolek.tetrationanalytics.com                                                        | A                                |                               |                     |                                                   |                                      |
| Agents                                                                                 |                                  |                               |                     |                                                   |                                      |
| Agents Reconnected                                                                     | N/A                              |                               |                     |                                                   |                                      |
| Total Agents Count                                                                     | N/A                              |                               |                     |                                                   |                                      |
|                                                                                        |                                  |                               |                     |                                                   |                                      |
|                                                                                        |                                  |                               |                     |                                                   | < Start over Start restore process > |
|                                                                                        |                                  |                               |                     |                                                   |                                      |

Note

- If you receive a warning message while restoring, you can still proceed with the restoration process.
  - However, if an error occurs, the **Start Restore Process** button is disabled automatically. We recommend fixing the error and then checking the status. To view a service health status, from the navigation pane, choose **Troubleshooting** > **Service Status**.
- **Step 3** Ensure that there are no ongoing backups to stop the primary cluster backup schedule. If a backup is in progress, wait for it to finish before deactivating the schedule.
- **Step 4** To begin the restoration process, click **Start Restore Process**. You can view the stages of the restoration process on the GUI as shown in the following figure:

#### Figure 15: Stages of Data Restore Process

|                                 |             | Process Overview     Overview     Overview     Overview | 3 Restore          |               |                                         |                         |
|---------------------------------|-------------|---------------------------------------------------------|--------------------|---------------|-----------------------------------------|-------------------------|
| lestore                         |             |                                                         |                    |               |                                         | See data Restore diagra |
| C Starting Restore              | () 00:00    |                                                         | Currently Configu  | red Storage   |                                         |                         |
| C Synchronizing Copy Driver     | () 00:00    |                                                         | Access Key         | jER41eOoz     | 2352LS5H[VgYdns15g-JXler3rqyT9pLUes     |                         |
| P Finding Checkpoint to Restore | O 00:00     |                                                         | URL                | https://b13   | 3cohesity03.tetrationanalytics.com:3000 |                         |
| Preparing to Restore            | () 00:00    |                                                         | Bucket             | dbr-esx-3     | 035                                     |                         |
| C Restoring Data                | O 00:00     |                                                         | Dro-chacks parfo   | hem           |                                         |                         |
| Cleaning Backup Data            | () 00:00    |                                                         | Pre-Crecks perio   | ingu .        | La constante                            |                         |
| Updating Agent Policy Versions  | O 00:00     |                                                         | Nestored to        |               | Today at 8:28 PM                        |                         |
| Restoring Backup Database       | () 00:00    |                                                         | FQDN               |               | kafka-1-lolek.tetrationanalytics.com    |                         |
| Disabling Data Backup           | O 00:00     |                                                         |                    |               | wssiolek.tetrationanalytics.com         | ^                       |
| C Restoring Flow Segments       | O 00:00     |                                                         | Agents reconnected | after restore | N/A                                     |                         |
| Cleaning Up Post Restore        | O 00:00     |                                                         |                    |               |                                         |                         |
| Becoming Primary                | O 00:00     |                                                         |                    |               |                                         |                         |
|                                 | Restore now |                                                         |                    |               |                                         |                         |
|                                 | ¢,          |                                                         |                    |               |                                         |                         |
|                                 |             |                                                         |                    |               |                                         | < Previous              |
|                                 |             |                                                         |                    |               |                                         |                         |

- **Step 5** Click the **Restore now** button located at the bottom of the **Restore** page.
- **Step 6** On the **Confirmation Data Restore** window, click the **Confirm** button. After the confirmation, the data restore process proceeds sequentially; the standby cluster becomes the primary at the end of the process. Monitor the data restoration process to ensure it progresses as expected.
  - **Note** From the **Preparing** to **Restore** and **Clean up Post Restore** stages, the GUI is not accessible. Ensure that you have completed all necessary actions before starting the restoration process to avoid any inconvenience.

# **Post-Restore and Pre-DNS Flip Validations**

After a standby cluster interface goes down, try to connect to the cluster. You can log in to the GUI after the data restore process is complete.

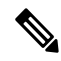

**Note** After you complete the data restore process, several services will be in an **UNHEALTHY** state for an hour (approximately). After all services are able to access their data, the statuses change to **HEALTHY**.

After you restore the data on the standby cluster, verify the following:

- **Step 1** Prepare a copy of the licenses and compare them to the previous version.
- **Step 2** Check the availability of all inventory and annotations, and verify IP addresses on the cluster configuration page and site information.
- **Step 3** The pipelines will initially appear **UNHEALTHY** until data is ingested. Ensure that all pipelines are active.
- **Step 4** Ensure that all services display a green status. It may take up to an hour for the status of some services to turn green. Services that require flow data such as pipelines may take the longest because these services wait for the data restore process to complete. It is safe to ignore any issues with the Data Backup service currently.

- Step 5 An important step is to verify that the cluster certificate is on the same CA as that of the WSS. To verify this, from the navigation pane, choose Platform > Cluster Configuration. Download the sensor CA certificate and check if the cluster certificate is on the same CA with that of the WSS.
- **Step 6** Ensure that the scope tree persists by taking the standby cluster snapshots for troubleshooting.
- **Step 7** Run the **Cluster Configuration Validation** and perform the following steps:
  - Review and confirm the configuration information on the standby cluster.
  - Compare and verify the configurations on both the primary and standby clusters and make sure that they match, except for the list of users on the standby cluster.
  - **Note** The list of users on the standby is greater than the primary list because the standby list includes both the primary and standby users.
- **Step 8** Verify that the flow count matches between the primary and standby clusters. If the flow data is large, it may take a while to restore it on the standby cluster. For more information, see the How to Validate Flow Input Data section and then compare the standby cluster data with the data on the primary cluster.
  - **Note** The standby cluster may have fewer flows than the primary cluster because there are several dependencies such as:
    - Timestamp of the last backup on the primary cluster
    - Timestamp of the data restored on the standby cluster
    - Data that was sent by the agents to the primary cluster

Note that the data sent by the agents to the primary cluster (after the last backup) is not restored onto the standby cluster because the data is lost in transit.

### Flip DNS

DNS Flip is the action of changing DNS server records to point the primary cluster FQDNs to the standby cluster VIPs. This step enables the agents, external orchestrators, and connectors to connect to the standby cluster rather than the primary cluster.

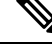

**Note** Ensure that you perform the DNS Flip action outside the cluster, on the DNS server, which is configured to handle workloads and clusters.

To flip DNS, perform these steps:

#### Step 1 Stop Services on the Primary Cluster

• It is necessary to stop all services within the primary cluster that engage with agents, connectors, and external orchestrators before modifying the Domain Name System (DNS) entries to point towards the standby cluster. By doing so, these components lose connection to the primary cluster and then try to reestablish connections.

• After you flip the DNS entry, the agents, connectors, and external orchestrators will automatically reconnect to the standby cluster. For step-by-step instructions on stopping the services on the primary cluster, see the Service Stop Workflow section.

#### **Step 2** Flip the FQDNs

Flip the following FQDNs and verify that the IP addresses associated with these FQDNs are now pointing to the VIPs associated with the standby cluster:

- WSS FQDN
- From the navigating pane, choose **Platform** > **Cluster Configuration** and verify the Kafka FQDNs. Up to three Kafka FQDNs could be present.

The FQDN checks on the cluster **Data Restore** page will turn green after you flip the DNS for the cluster WSS and Kafka.

#### Figure 16: Data Restore Successful

| altalta<br>cisco | Secure Workload                                        |                                                                                           |                                                        | 😝 samtenant                                                                    | ~ <b>0</b> | Q Site √ |
|------------------|--------------------------------------------------------|-------------------------------------------------------------------------------------------|--------------------------------------------------------|--------------------------------------------------------------------------------|------------|----------|
| Ξ                | Attention: We stro                                     | ngly recommend you register Secure Workload cluster with a Smart Account on Cisco Smart S | ioftware Manager. The evaluation period will expire in | 90 days. Take action now.                                                      |            |          |
| ы                | Data Restore                                           |                                                                                           |                                                        |                                                                                |            |          |
| 00               |                                                        |                                                                                           |                                                        |                                                                                |            |          |
| E.               |                                                        |                                                                                           |                                                        |                                                                                |            |          |
|                  |                                                        | Process Overview 2 Pre-checks                                                             | 3 Restore                                              |                                                                                |            |          |
| 65               |                                                        |                                                                                           |                                                        |                                                                                |            |          |
| 2                | Restore                                                |                                                                                           |                                                        |                                                                                |            |          |
| \$               |                                                        |                                                                                           |                                                        |                                                                                |            |          |
|                  | Restore was successful!                                |                                                                                           |                                                        |                                                                                |            |          |
| *                | You must perform the DNS redirection for the agents to | point to the new cluster.                                                                 |                                                        |                                                                                |            |          |
|                  | Restoration complete<br>100% • Starting Restore        | ⊙ 001:00m:00s                                                                             | Completed Pre-checks                                   | Territor of COLON                                                              |            |          |
|                  | Synchronizing Copy Driver                              | © 00h:00m:10s                                                                             | 5004                                                   | Today at 5.21 PM                                                               |            |          |
|                  | Finding Checkpoint to Restore                          | © 00h:00m:01s                                                                             | FQDN                                                   | kafka-1-berger.tetrationanalytics.com<br>kafka-2-berger.tetrationanalytics.com |            |          |
|                  | Preparing to Restore                                   | © 00h:00m:53s                                                                             |                                                        | kafka-3-berger.tetrationanalytics.com                                          |            |          |
|                  | Restoring Data                                         | () 00h:03m:11s                                                                            |                                                        | wssberger.tetrationanalytics.com                                               |            | •        |
|                  | Undating Agent Policy Versions                         | © 00h:00m:00s                                                                             | Agents reconnected after restore                       | 0/94                                                                           |            |          |
|                  | Restoring Backup Database                              | © 00h:00m:02s                                                                             |                                                        |                                                                                |            |          |
|                  | Oisabling Data Backup                                  | © 00h:00m:00s                                                                             |                                                        |                                                                                |            |          |
|                  | Restoring Flow Segments                                | () 00h:00m:06s                                                                            |                                                        |                                                                                |            |          |
|                  | Cleaning Up Post Restore                               | () 00h:08m:32s                                                                            |                                                        |                                                                                |            |          |
|                  | Ø Becoming Primary                                     | © 00h:00m:00s                                                                             |                                                        |                                                                                |            |          |
|                  |                                                        |                                                                                           |                                                        |                                                                                | < Pro      | wious    |

### **Post DNS Flip Validation**

After flipping the DNS on the standby cluster, ensure that you verify these scenarios:

- **Step 1** Create snapshots of both primary and standby clusters.
- **Step 2** Ensure that all versions of the agents, whether with or without proxies, are reconnected.
  - To restore data in the standby cluster, from the navigation pane, choose **Platform** > **Data Restore**.
  - After reconnecting the agents, make sure that the same number of agents are reconnected to the standby cluster as in the primary cluster. This may take some time to validate, as agents may reconnect at different times. Monitor the

number of active agents on the primary cluster and ensure that the same number of agents are reconnected in the standby cluster, which can be verified from the **Agents Restored** data in the **Data Restore** page.

For more information on the agents, see the Sensor Validation section.

- Step 3Verify that the connectors and external orchestrators are connected. If the connectors are not connected, verify that there<br/>are routes to the connectors from the standby cluster and the firewall rules are configured to allow these connections.<br/>From the navigation pane, choose Workloads > Connectors and verify the logs to identify failures. For step-by-step<br/>validation instructions, see the Connector and External Orchestrator Functional Validation section.
- **Step 4** You cannot transfer all alert notifications, email, and syslog data, but all alerts will be reissued.
- **Step 5** Ensure that pipelines are functioning properly and optionally migrate the primary cluster GUI FQDN onto the standby cluster.
- **Step 6** To achieve the desired outcome, you need to modify the cluster GUI FQDN of the primary cluster, replacing it with the IP address of the standby cluster.

After completing this step, accessing the primary cluster FQDN through the browser or using the cluster APIs will redirect you to the standby cluster.

# **Data Migration Validation**

This section outlines the steps to verify successful data migration from a primary to a standby cluster.

### **Storage Validation**

Complete the storage validation before configuring the storage on primary and standby clusters. Use the s3-test.py Python script to validate storage. The script requires Python 3 and the specific packages listed in the requirements.txt file.

To validate the configuration of the S3 storage, perform these steps:

- **Step 1** Enter storage details to the *s3-test.conf* configuration file. The details include the storage URL with the port number, the S3 Access Key, the S3 Secret Key, and the bucket details.
- **Step 2** Run the script on these operating systems:
  - On Linux and Mac: pythons3-test.py
  - Windows: python s3-test.py

The *s3-test.py script* tests access the bucket by validating the bucket, read, write from the bucket and bulk deleting objects from the bucket. These basic tests ensure correct configurations of the S3 compatible storage.

The script generates the following output:

#### Figure 17: Validation Failure

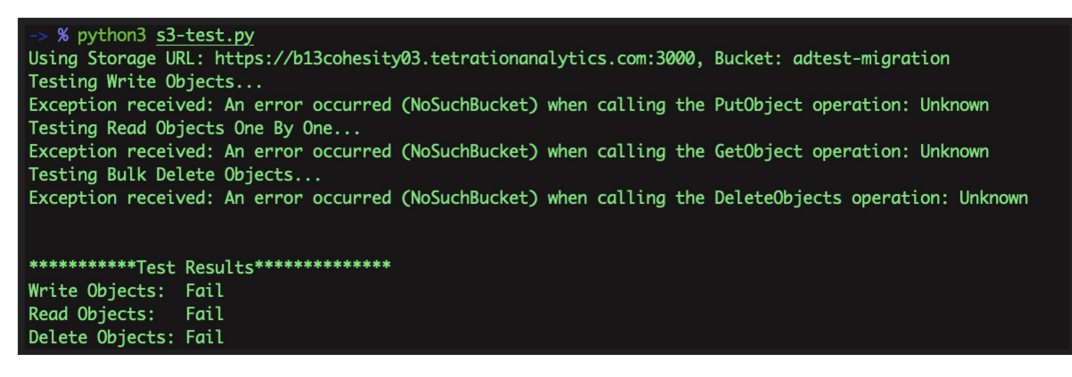

#### Figure 18: Validation Successful

Figure 19: Help Screen

```
-> % python3 <u>s3-test.py</u> -h
usage: s3-test [-h] [-v] [-b]
Test S3 Configuration
options:
    -h, --help show this help message and exit
    -v, --verbose Print additional information
    -b, --botologs Print S3 logs
```

### **Cluster Configuration Validation**

Capture the configuration summaries from both the primary and standby clusters. After the migration process is complete, ensure that the configurations of both clusters are identical by comparing them. Make sure that you verify the following aspects:

- Capture the primary cluster configuration before the restore process.
- Capture the standby cluster configuration after the mandatory restore phase is complete. This is when the configuration is migrated to the standby cluster.
- **Step 1** The validation script uses OpenAPI. You can obtain the API key using the steps mentioned in the OpenAPI section of the *Secure Workload User Guide*.
- **Step 2** Select all API key permissions and download the JSON file containing the API keys.

#### Figure 20: JSON File Containing API Keys

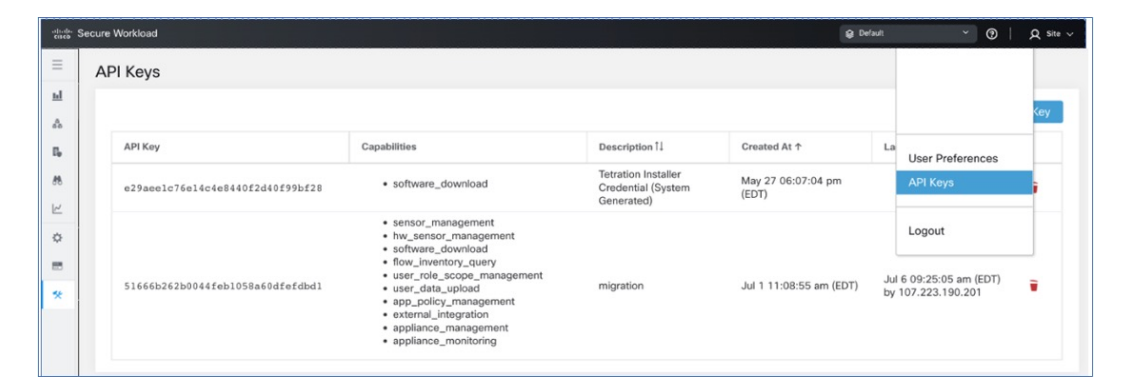

**Step 3** Run the checklist script on the primary cluster to prepare a list of configuration items that must be verified and record the output of the script. This script provides a summary of the configuration from both clusters, which can be compared. If there is a discrepancy, compare the full configuration of the primary and standby clusters to determine if there are any mismatches.

#### Figure 21: Sample Output

| (ceeng) EDWINGON-M- | P4XU:Migration Scripts edu | wingon\$ python tetratio | n_secure_workload_m | igration.py   | -checksrc                |                    |                   |          |
|---------------------|----------------------------|--------------------------|---------------------|---------------|--------------------------|--------------------|-------------------|----------|
| 2023-05-15 14:12:46 | .416 [ INFO]: Source       | Cluster: kenshiro - Ro   | ot Scope: Shortcake | - VFR ID: 6   | 76776 - Root Scope ID: 6 | 03fe5a2755f022ecb1 | La90ca            |          |
| 2023-05-15 14:12:46 | .416 [ INFO]: Destina      | ation Cluster: esx-3022  | - Root Scope: Tand  | 10 - VFR ID:  | 676769 - Root Scope ID:  | 63ffe147755f0239c6 | 58d70b            |          |
| 2023-05-15 14:12:46 | .416 [ INFO]: RestCl:      | ient objects initialize  | d.                  |               |                          |                    |                   |          |
| 2023-05-15 14:12:46 | .417 [ INFO]: Gather:      | ing verification info f  | rom cluster kenshir | ro - Shortcak | (e                       |                    |                   |          |
| Name                | Count                      |                          |                     |               |                          |                    |                   |          |
| Agents              | 16                         |                          |                     |               |                          |                    |                   |          |
| Scopes              | 42                         |                          |                     |               |                          |                    |                   |          |
| Filters             |                            |                          |                     |               |                          |                    |                   |          |
| Applications        |                            |                          |                     |               |                          |                    |                   |          |
| Default Exclusion F | ilters 0                   |                          |                     |               |                          |                    |                   |          |
| Application Templat | es 14                      |                          |                     |               |                          |                    |                   |          |
| External Orchestrat | ors 2                      |                          |                     |               |                          |                    |                   |          |
| Secure Connector    | True                       |                          |                     |               |                          |                    |                   |          |
| lsers               | 91                         |                          |                     |               |                          |                    |                   |          |
| Roles               | 13                         |                          |                     |               |                          |                    |                   |          |
| Server Ports        | -                          |                          |                     |               |                          |                    |                   |          |
| lerts               |                            |                          |                     |               |                          |                    |                   |          |
| Forensics Rules     | 58                         |                          |                     |               |                          |                    |                   |          |
| Forensics Profiles  | 8                          |                          |                     |               |                          |                    |                   |          |
| Usage Analytics     | True                       |                          |                     |               |                          |                    |                   |          |
| Outbound HTTP Proxy | Ттие                       |                          |                     |               |                          |                    |                   |          |
| /irtual Appliances  | 4                          |                          |                     |               |                          |                    |                   |          |
| Connectors          |                            |                          |                     |               |                          |                    |                   |          |
| Application Name    | Application ID             | Absolute Policies        | Default Policies    | Catch-All     | Enforcement Enabled      | Conversations      | Exclusion Filters | Clusters |
| IPv6 Enforcement    | 645e9058755f024a7a44d1cf   | <br>0                    | 4                   | DENY          | True                     |                    | <br>0             |          |
| G Global Policies   | 63dd94ab755f0267e12f3c9a   | 8                        |                     | DENY          | True                     |                    | e                 | 0        |
| Jounty no ioset     | 63d1a379755f02056a2f3c50   | ē                        |                     | DENY          | True                     |                    | ē                 | 0        |
| indows              | 639b5e99755f02294be99a2d   | ē                        | 3                   | ALLOW         | True                     |                    | ē                 | 0        |
| Docker Testing      | 636d96af755f026139e99ac7   | 0                        | 8                   | DENY          | True                     | 54                 | 9                 | 0        |
| RHEL                | 632cb748755f027cabe9a97f   |                          |                     | DENY          | False                    |                    | 9                 | 0        |
| CentOS 8            | 632c805d755f027cabe9a838   | 0                        |                     | DENY          | False                    | 133                | 9                 | 0        |
| CentOS 7            | 632c8044497d4f58e59bdc22   |                          | 6                   | DENY          | True                     | 8                  | 9                 | 0        |
| CentOS 7            | 632c8044497d4f58e59bdc22   |                          |                     | DENY          | True                     | 8                  | 9                 | 0        |
| linux               | 6275a0ad755f025f89877958   | 9                        | 10                  | DENY          | False                    | 64                 | 3                 | 0        |
| Openshift 4.7       | 624f6d4a755f027a01b55c8a   | 26                       |                     | DENY          | False                    |                    |                   |          |
| bookinfo 4.7        | 62323e08755f0218aeb551b2   | 0                        | 6                   | ALLOW         | False                    |                    |                   | 4        |
| 2023-05-15 14:13:00 | .690 [ INFO]: Verifi       | cation info stored on f  | ile kenshiro-Shorto | ake-precheck  | (.txt                    |                    |                   |          |
| 023-05-15 14:13:00  | .698 [ INFO]: Finish       | dl                       |                     |               |                          |                    |                   |          |

Table 4: List of Configuration Components

| Configuration Components              | Is<br>Validated? |
|---------------------------------------|------------------|
| Manual Labels                         | Yes              |
| Scopes                                | Yes              |
| Inventory Filters                     | Yes              |
| Agent Profiles                        | Yes              |
| Agent Intents                         | Yes              |
| Workspaces                            | Yes              |
| Workspace Policies (latest version)   | Yes              |
| Workspace Clusters                    | Yes              |
| Roles                                 | Yes              |
| Users                                 | Yes              |
| Exclusion Filters-Default & Workspace | Yes              |
| External Orchestrators                | Yes              |
| Client Server Config (Server Ports)   | Yes              |
| Forensics - Profiles and Intents      | Yes              |
| Policy Templates (custom templates)   | No               |
| Collection Rules                      | Yes              |
| Default ADM configuration             | Yes              |
| Alert config/Publishers               | Yes              |

| Secure Connector                    | Yes |
|-------------------------------------|-----|
| Virtual Appliances (Ingest or edge) | Yes |
| Connectors                          | Yes |
| Data tap configuration              | Yes |

**Note** To ensure that all the configuration items are migrated properly and there are no discrepancies, the script will run against the Standby cluster after migration.

- **Step 4** Run the checklist script in the mode that downloads all cluster configurations. Download the JSON configuration files from both clusters using the *download-src* and *download-dst* commands. Ensure that this configuration is stored securely.
- **Step 5** After the data restore process is complete, repeat Step 2 through Step 7 on the standby cluster.
- **Step 6** Compare the configuration details between the primary and the standby cluster. If there is a mismatch in the cluster configurations, compare the configuration details with the data collected in Step 5 to identify the difference.

### **Stop Services on the Primary Cluster**

You can use this script to stop services on the primary cluster so that you can disconnect the agents, connectors, and external orchestrators.

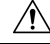

Caution

You can stop services only on the Primary cluster. Do not run this script on the Standby cluster or when you are not migrating any services.

To run the service stop script, perform these steps:

- **Step 1** From the navigation pane, choose **Troubleshoot** > **Maintenance Explorer**. Set the **Action** as POST.
- **Step 2** Enter the Snapshot Host as *orchestrator.service.consul*.
- **Step 3** Enter the file *service\_shutdown.sh.asc* details into the **Body** field.
- Step 4 Click Send.

#### Figure 22: Run the Service Stop Script

| Ξ | Labeling and grouping your workloads is essential to the power of Secure Workload. We can help you get started |
|---|----------------------------------------------------------------------------------------------------|
| ⇔ | Cluster is in STANDBY mode, any changes made will be discarded once the cluster fail over.                     |
|   | Maintenance Explorer                                                                                           |
| * | POST     v     orchestrator.service.consul     runsigned?log2file=true     Send                                |
|   | + Add HTTP Header                                                                                              |
|   | Body                                                                                                    |
|   | POST/PUT body to send                                                                                          |
|   |                                                                                                    |

### **Connector and External Orchestrator Functional Validation**

This section describes how to verify the connectivity between Connectors and External Orchestrators with the standby cluster after the migration.

- Perform the validation steps on the primary cluster and collect the data.
- Perform the same steps on the standby server after the restore is complete.

Compare the two sets of data to ensure that they are identical.

Run the validation script from the **Maintenance Explorer** page on the GUI as a signed script. For more information, see Explore/Snapshot Endpoints Overview in the *Secure Workload User Guide*.

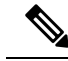

**Note** Refer to the *ext\_appliances\_health\_README.md* file for details regarding the validation script and the output it generates.

To verify the connections between the Connectors and External Orchestrators and details of the log files, perform these steps:

**Step 1** From the navigation pane, choose **Troubleshoot** > **Maintenance Explorer**.

- Select Action as POST
- Enter the Snapshot Host as orchestrator.service.consul
- Enter the Snapshot Path as *runsigned?log2file=true*
- Enter the file ext\_appliances\_health.sh.asc details into the Body field
- Click Send

Figure 23: Sample Output Log File

| cisco | g Default ∽ Ø   Q Site √                                                                                                    |  |  |  |  |
|-------|----------------------------------------------------------------------------------------------------|--|--|--|--|
| ≡     | Advention: We strongly recommend you register Secure Workload cluster with a Smart Account on Cloco Smart Software Managar. The evaluation period will expire in 50 days. Take action now. |  |  |  |  |
| ы     | The cluster is unhealthy. There are platform alients in the cluster. Plasse check the Alients page.                                                                                        |  |  |  |  |
| \$    | A Maintenance Explorer                                                                                                    |  |  |  |  |
| E.    | POST V orchestratorsenvice.comul runsigned?hog2file=true Send                                                                                                    |  |  |  |  |
| 88    | + Add HTTP Header                                                                                                    |  |  |  |  |
| ₩     | Body                                                                                                    |  |  |  |  |
| \$    | Extolet100,ee0er72719580/af7<br>HL7X3b80714980/hT3919A                                                                                                    |  |  |  |  |
|       | 2/553ph976jwbMAb/dj/[Jnii/07743/n<br>09Hir/56/effer11v1v7dB+zv4el                                                                                                    |  |  |  |  |
| *     | Pt2;pt3R41/dtstp3R41/dtstp4R417%21+e<br>CXAMBUCUP_W/gt7Kn/GBPar*                                                                                                    |  |  |  |  |
|       | 70/08/a                                                                                                    |  |  |  |  |
|       | B                                                                                                    |  |  |  |  |
|       |                                                                                                    |  |  |  |  |
|       | Subs: 20                                                                                                    |  |  |  |  |
|       | You have requested a long renoing command or to log output to a file.<br>Output of or will be logged at /rks/logrestration.nogeApt/compgio.nogshort_runiigued_log.txt                      |  |  |  |  |
|       | Please wait a few mins for command to finish.                                                                                                    |  |  |  |  |
|       |                                                                                                    |  |  |  |  |
|       |                                                                                                    |  |  |  |  |

**Step 2** From the navigation pane, choose **Troubleshoot** > **Maintenance Explorer** and perform these steps:

- Select Action as POST.
- Enter the Snapshot Host as orchestrator.service.consul.
- Enter the Snapshot Path as cat?args=/local/logs/tetration/snapshot/cmdlogs/snapshot\_runsigned\_log.txt
- Click Send.

Figure 24: Sample Output Log File

| cisco | ی کوئی کوئی کوئی کوئی کوئی کوئی کوئی کوئ                                                                                                    | ite 🗸 |
|-------|----------------------------------------------------------------------------------------------------|-------|
| Ξ     | Aparetors: Wa strongly recommend you register Secure Worksad cluster with a Snutr Account on Diceo Snutr Software Manager. The evaluation period will expire in 50 days. Take action non.                                                                                                    |       |
| ы     | The cluster is unhealthy. There are plotform alorts in the cluster. Please check the Alorts page.                                                                                                    |       |
| ۵     | Maintenance Explorer                                                                                                    |       |
| E,    | POST V orchestratorsenvice.comul cardinages-localloga/httration/inspinoloc local                                                                                                    |       |
| 88    | + Add HTTP Header                                                                                                    |       |
| 12    | Body<br>roamser waarmage rugassaasaa<br>organisatan Jona Januari Januari                                                                                                    |       |
| ٥     | n2XX1agd0772x8XXx1x7328784<br>27%33x826x8x4x8x4x8x1x73x18784                                                                                                    |       |
| •     | OshvirtsSchlieft-hrwinites                                                                                                    |       |
| *     | CX&w81Cx1Pg)+Vg(175x/159x+<br>70f88=                                                                                                    |       |
|       | *Lty<br>BitO PGP MESSAGE                                                                                                    |       |
|       |                                                                                                    |       |
|       | Satur: 20                                                                                                    |       |
|       | ("whipit" "Appliances[success] - ignered# - failures: states#,controller_states#,controller_states#,controller_version#,tsd_stats#, iaccess4 - ignered# - failures: states#,version#,tsd_stats#,imex_version#,tsd_stats#, imex_version#,tsd_stats#, imex_ver |       |
|       |                                                                                                    |       |

Step 3 The output shows the status of the connectors and external orchestrators and summarizes the results as FAIL or PASS. If the result is FAIL, then from the navigation pane, choose Troubleshoot > Maintenance Explorer and perform these steps:

- Select Action as POST.
- Enter the Snapshot Host as orchestrator.service.consul.
- Enter the Snapshot Path as unsigned?log2file=true&args=--dry\_run -d
- Click Send.

Refer to the log file for detailed information about the connectors and external orchestrators. A detailed explanation of why the migration status is **FAIL** is displayed in the output from every connector and external orchestrator.

| diade Sec      | sure Workload                                                                                                    | Default | ~ 0 I | , Site ∨ |
|----------------|----------------------------------------------------------------------------------------------------|---------|-------|----------|
| =              |                                                                                                    |         |       |          |
| ы              | Status: 200                                                                                                    |         |       |          |
|                | BGGJN: Appliances, connectors and related sensors health check.                                                        |         |       |          |
| 66             | BECDN: List appliances, connectors and sensors.                                                                        |         |       |          |
| E <sub>P</sub> | {     "upprade_attempts": 0,                                                                                           |         |       |          |
| 86             | "registered_str: 100308417,<br>"20Ltds_tats": (0 morned") & 455130801048767                                            |         |       |          |
| <u>~</u>       | "mms.systemista.cgw_usawg_tot_wercert's 4.999504040195567,<br>"mms.systemista.cgw_usawg_tot_wercert's 6.9196052031007, |         |       |          |
| 0              | "Ams.prcessStati.cpu.percent": 4.22455329428687,<br>"ams.doistati.mum_stangar,rectiver: 2.4,                           |         |       |          |
|                | "ams.slotits.num_messages_ener": 309.6,<br>"ams.vitemitis.exect": 430226.6                                             |         |       |          |
| *              | "connectors": [<br>(                                                                                                   |         |       |          |
|                | <pre>""""""""""""""""""""""""""""""""""""</pre>                                                                        |         |       |          |

### **Data Flow Validation**

Use the script to validate the data flow data coming into the primary and standby clusters after you complete the data restore process.

- **Step 1** From the navigation pane, choose **Troubleshoot** > **Maintenance Explorer** and perform these steps:
  - Select Action as POST.
  - Enter the Snapshot Host as orchestrator.service.consul.
  - Enter the Snapshot Path as runsigned.
  - Enter the file *dbr\_druid\_m6\_migration.sh.asc* details into the **Body** field.
  - · Click Send.
- **Step 2** Store the data in a file *flow\_stats\_primary.txt*, which is displayed in the GUI. The validation output has two parts in the output:
  - The top part of the output provides the data source and flow count for each data source. It also provides a comparison of the data for flows contained within each data source.
  - The bottom part of the output is a JSON output that is used to manipulate and pull information.
- **Step 3** After the restore process is complete and the standby cluster has been restored, including **Lazy** restore, repeat the Step 1 for the standby cluster and store the results in *flow\_stats\_standby.txt*.

**Step 4** Compare the output of the primary and the standby cluster, which should be identical:

Figure 25: Verify the Output for Primary and Standby Cluster

### **Sensor Information Validation**

After the migration is complete, collect the sensor information on the Standby cluster using the same steps. Verify that the agents have migrated correctly by comparing the output of the two clusters. To collect sensor information on the Primary cluster before migration, perform these steps:

**Step 1** From the navigation pane, choose **Troubleshoot** > **Maintenance Explorer**.

- Select Action as POST.
- Enter the Snapshot Host as orchestrator.service.consul.
- Enter the Snapshot Path as runsigned.
- Enter the file *tenant\_sensor\_summary.sh.asc* details into the **Body** field.
- · Click Send.
- **Step 2** The sensor information will be written to a CSV file and the information is displayed on the GUI as well. The data from the CSV file is used to analyse the data.

To fetch the data from the CSV file, from the navigation pane, choose **Troubleshoot** > **Maintenance Explorer**:

- Select Action as POST.
- Enter the Snapshot Host as orchestrator.service.consul
- Enter the Snapshot Path as *cat?args=/tmp/summary.csv*
- Do not enter any details into the **Body** field.
- · Click Send.

The data is displayed on the screen. Save the CSV data to a file.

# **Troubleshooting: Data Backup and Restore**

#### S3 Configuration Checks Are Unsuccessful

If the storage test is unsuccessful, identify the failure scenarios that are displayed on the right pane and ensure that:

- S3 compliant storage URL is correct.
- The access and secret keys of the storage are correct.
- Bucket on the storage exists and correct access (read/write) permissions are granted.
- Proxy is configured if the storage must be accessed directly.

• The multipart upload option is disabled if you are using Cohesity.

#### **Error Scenarios of S3 Configuration Checks**

The table lists the common error scenarios with resolution and is not an exhaustive list.

#### Table 5: Error Messages with Resolution During S3 Configuration Checks

| Error Message                        | Scenario                                     | Resolution                                                                                                    |
|--------------------------------------|----------------------------------------------|----------------------------------------------------------------------------------------------------|
| Not found                            | Incorrect bucket name                        | Enter correct name of the bucket that is configured on the storage                                                                           |
| SSL connection error                 | SSL certificate expiry or verification error | Verify the SSL certificate                                                                                                    |
|                                      | Invalid HTTPS URL                            | <ul> <li>Re-enter correct HTTPS URL<br/>of the storage.</li> <li>Resolve any failures during<br/>verification of SSL certificate.</li> </ul> |
| Connection that is timed out         | IP address of the S3 server is unreachable   | Verify the network connectivity<br>between the cluster and S3 server                                                                         |
| Unable to connect to URL             | Incorrect bucket region                      | Enter correct region of the bucket                                                                                                    |
|                                      | Invalid URL                                  | Re-enter correct URL of the S3 storage endpoint                                                                                              |
| Forbidden                            | Invalid secret key                           | Enter correct secret key of the storage                                                                                                    |
|                                      | Invalid access key                           | Enter correct access key of the storage                                                                                                    |
| Unable to verify S3<br>configuration | Other exceptions or generic errors           | Try to configure the S3 storage after some time                                                                                              |

#### **Error Codes of Checkpoints**

The table lists the common error codes of checkpoints and is not an exhaustive list.

#### **Table 6: Error Codes of Checkpoints**

| Error Code                         | Description                             |
|------------------------------------|-----------------------------------------|
| E101: DB checkpoint failure        | Unable to snapshot Mongodb oplogs       |
| E102: Flow data checkpoint failure | Unable to snapshot Druid database       |
| E103: DB snapshot upload failure   | Unable to upload Mongo DB snapshot      |
| E201: DB copy failure              | Unable to upload Mongo snapshot to HDFS |

| Error Code                                   | Description                                                                                    |  |
|----------------------------------------------|------------------------------------------------------------------------------------------------|--|
| E202: Config copy failure                    | Unable to upload Consul-Vault snapshot to HDFS                                                 |  |
| E203: Config checkpoint failure              | Unable to checkpoint consul-vault data                                                         |  |
| E204: Config data mismatch during checkpoint | Cannot generate consul/vault checkpoint after maximum retry attempts                           |  |
| E301: Backup data upload failure             | HDFS checkpoint failure                                                                        |  |
| E302: Checkpoint upload failure              | Copydriver failed to upload data to S3                                                         |  |
| E401: System upgrade during checkpoint       | Cluster got upgraded during this checkpoint;<br>checkpoint cannot be used                      |  |
| E402: Service restart during checkpoint      | Bkpdriver restarted in the create state; checkpoint cannot be used                             |  |
| E403: Previous checkpoint failure            | Checkpoint failed on previous run                                                              |  |
| E404: Another checkpoint in progress         | Another checkpoint is in progress                                                              |  |
| E405: Unable to create checkpoint            | Error in checkpoint subprocess                                                                 |  |
| Failed: Completed                            | Some preceding checkpoint failed; likely an overlap of multiple checkpoints starting together. |  |

#### **Errors During the Data Restore Process**

- Storage configuration phase: For suggested resolution to troubleshoot errors during configuration of S3 storage, see the *Error Scenarios of S3 Configuration Checks* section.
- Prechecks to verify the health of secondary cluster: For services which are unhealthy or those with warnings, go to the Service Status page for more information to render services healthy.
- Prechecks to verify connectivity to the storage:

Table 7: Errors During Storage Connectivity Prechecks

| Error Scenario                                                       | Description                                                                                                    |
|----------------------------------------------------------------------|----------------------------------------------------------------------------------------------------|
| Unable to download data from the configured S3 storage.              | Due to network connectivity, access to S3 storage<br>has failed. The error message persists until a new<br>checkpoint is prefetched from S3 storage after the<br>connectivity is restored. |
| Secondary (backup) cluster SKU is incompatible with primary cluster. | Ensure that you are restoring data from a 39 RU to<br>another 39 RU cluster only, similarly 8 RU cluster<br>data can be restored only to a 8 RU cluster.                                   |
| Secondary (backup) cluster version is different from the primary.    | Ensure that primary and secondary clusters are running the same version.                                                                                                    |

L

| Error Scenario                         | Description                                                                                                    |
|----------------------------------------|----------------------------------------------------------------------------------------------------|
| MongoDB restore failed.                | Unable to restore MongoDB metadata. The issue will be fixed during the next checkpoint prefetch.                                                                                                    |
| DBRInfo document is in unknown format. | The checkpoint metadata in the S3 storage is<br>corrupted or the document is in an incorrect storage.<br>Download the <i>dbrinfo.json</i> file from S3 storage and<br>share it with Cisco TAC for verification. |
| Unable to sync with the copy service.  | Internal errors between the data restore manager<br>and the S3 copy service. Contact Cisco TAC to<br>troubleshoot the issue.                                                                                    |

• FQDN Prechecks: If a warning sign is displayed against the FQDN prechecks, then the DNS entry for the FQDNs is not pointing to the secondary cluster.

Resolution: After restoring data, change the DNS entry to enable connectivity between software agents and the secondary cluster.

• Data Restore phase: In the data restore confirmation dialog box, if the external orchestrator check box is not a green tick, then verify the connectivity between the secondary cluster and the external orchestrators.

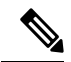

Note

After data is restored and the secondary cluster has reached primary state, the data restore page is still made available to check the time that is taken and the number of agents that have reconnected. For a cluster where the data is never restored, the data restore page is blank.